# De Linux VPN-houding configureren met ISE 3.3

## Inhoud

| Inleiding                |
|--------------------------|
| Voorwaarden              |
| Vereisten                |
| Gebruikte componenten    |
| Configureren             |
| Netwerkdiagram           |
| Configuraties op FMC/FTD |
| Configuraties op ISE     |
| Configuraties op Ubuntu  |
| Verifiëren               |
| Problemen oplossen       |
| Gerelateerde informatie  |

## Inleiding

Dit document beschrijft hoe u de Linux VPN-postuur kunt configureren met Identity Services Engine (ISE) en Firepower Threat Defense (FTD).

## Voorwaarden

### Vereisten

Cisco raadt kennis van de volgende onderwerpen aan:

- Cisco Secure-client
- Remote Access VPN bij Firepower Threat Defence (FTD)
- Identity Services Engine (ISE)

### Gebruikte componenten

De informatie in dit document is gebaseerd op de volgende softwareversies:

- Ubuntu 22.04
- Cisco Secure-client 5.1.3.62
- Cisco Firepower Threat Defence (FTD) 7.4.1
- Cisco Firepower Management Center (FMC) 7.4.1
- Cisco Identity Services Engine (ISE) 3.3

De informatie in dit document is gebaseerd op de apparaten in een specifieke

laboratoriumomgeving. Alle apparaten die in dit document worden beschreven, hadden een opgeschoonde (standaard)configuratie. Als uw netwerk live is, moet u zorgen dat u de potentiële impact van elke opdracht begrijpt.

## Configureren

## Netwerkdiagram

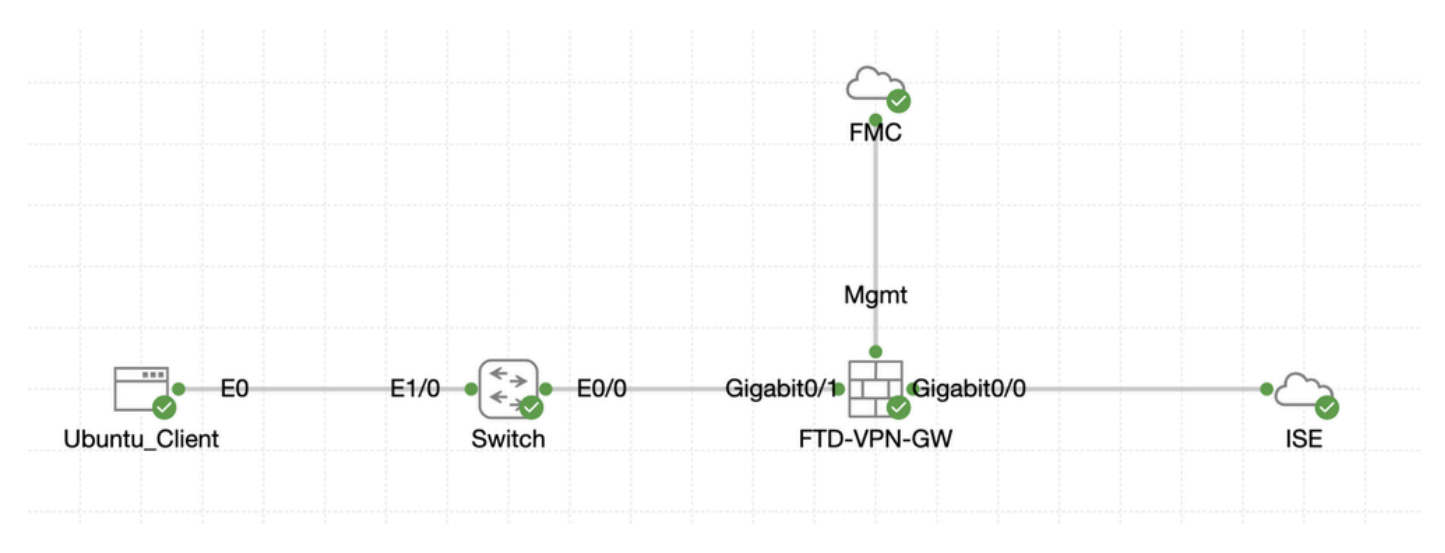

Topologie

### Configuraties op FMC/FTD

Stap 1. De connectiviteit tussen de client, FTD, FMC en ISE is met succes geconfigureerd. Als enroll.cisco.com wordt gebruikt voor endpoints die probe voor omleiding doen (verwijs naar postuur CCO <u>documentenISE postuur stijl vergelijking voor Pre en Post 2.2</u> voor details). Zorg ervoor dat de route voor verkeer naar enroll.cisco.com op FTD correct is geconfigureerd.

**Stap 2. Download de pakketnaam** cisco-secure-client-linux64-5.1.3.62-webdeploy-k9.pkg van <u>Cisco Software Download</u> en zorg ervoor dat het bestand na het downloaden goed is door te bevestigen dat de MD5-checksum van het gedownloade bestand hetzelfde is als de Cisco Software Download-pagina.

Stap 3. Navigeer naar Objects > Object Management > VPN > Secure Client File. Klik op Add Secure Client File, geef de naam op, blader File Name om te selecteren cisco-secure-client-linux64-5.1.3.62-webdeploy-k9.pkg en selecteer Secure Client Image in File Type de vervolgkeuzelijst. Klik vervolgens op Save.

| Firewall Management                                                                                                    | t Center Overview Analysis Policie                    | ns Devices Objects Integration                                                                                |      | Deploy                         | ९ 💕 🌣 🔕 admin ~                         | circo SECURE |
|----------------------------------------------------------------------------------------------------|-------------------------------------------------------|----------------------------------------------------------------------------------------------------|------|--------------------------------|-----------------------------------------|--------------|
| > Distinguished Name<br>DNS Server Group                                                                                                    | Secure Client File                                    |                                                                                                    |      | Add Secure                     | Client File Q, Filter                   |              |
| > External Attributes                                                                                                    | File objects represent files used for remote access V | /PN policy configurations. They can contain Secure Client profile and image files.                            |      |                                |                                         |              |
| File List<br>> FlexConfig<br>Geolocation                                                                                                    |                                                       | Add Secure Client File                                                                                        | 0    |                                |                                         |              |
| Interface<br>Key Chain<br>Network                                                                                                    | Name<br>client_image                                  | Name:*                                                                                                    |      | n-5.1.3.62-webdeploy-k9.pkg    | Type<br>Secure Client Image             | 1/1          |
| > PKI<br>Dollary List                                                                                                    | Default-External-Browser-package                      | linux_5_1_3_62                                                                                                |      | 36-webdeploy-k9.zip            | Secure Client External Browser Pa       | ± q =        |
| Port                                                                                                    | Inux_image                                            | File Name:*                                                                                                   |      | ux64-5,1.3.62-webdeploy-k9.pkg | Nostscan Package<br>Secure Client Image | 1/1          |
| <ul> <li>&gt; Pretix List</li> <li>Route Map</li> <li>Security Intelligence</li> <li>Sinkhole</li> <li>SLA Monitor</li> <li>Time Range</li> <li>Time Zone</li> <li>Tunnel Zone</li> <li>URL</li> <li>Varisble Set</li> <li>VLAN Tag</li> <li>VPN</li> </ul> |                                                       | cisco-secure-client-linux64-5.1.3.62-w     Brows       File Type:*     Secure Client Image       Description: | se   |                                |                                         |              |
| Certificate Map<br>Custom Attribute<br>Group Policy<br>IKEV1 IPsec Proposal<br>IKEV1 Policy<br>IKEV2 Policy<br>IKEV2 Policy<br>Servin Client Customizatio                                                                                                   |                                                       | Cancel                                                                                                    | Save | Displ                          | ying 1 - 4 of 4 rows. Iζ ⊂ Page 1       | a1>>1C       |

FMC\_Upload\_Secure\_Client\_Image

Stap 4. Navigeer naar Objects > Object Management > Network.

Stap 4.1. Maak een object voor de DNS-server. Klik op Add Object, geef de naam en het beschikbare DNS-IP-adres op. Klik op de knop .Save

| Firewall Management<br>Objects / Object Management                            | Center Overview Analysis Policies                              | Devices Objects Integration                                    |                                            |                                                    | Deploy Q 💕 🌣 🚱                                              | admin ~ divide SECURE |
|-------------------------------------------------------------------------------|----------------------------------------------------------------|----------------------------------------------------------------|--------------------------------------------|----------------------------------------------------|-------------------------------------------------------------|-----------------------|
| Distinguished Name     DNS Server Group     External Attributes     File List | Network<br>A network object represents one or more IP addresse | s. Network objects are used in various places, including acces | ss control policies, network variables, in | Add<br>trusion rules, identity rules, network disc | Network   Add Object  Covery rule  Import Object  Add Group | Unused Objects        |
| > FlexConfig<br>Geolocation                                                   | Name                                                           |                                                                |                                            | Value                                              | Type                                                        | Iverride              |
| Interface                                                                     | any                                                            | New Network Object                                             | 0                                          | 0.0.0.0/0<br>::/0                                  | Group                                                       | ¶a q ≣ #              |
| Key Chain                                                                     | any-ipv4                                                       |                                                                |                                            | 0.0.0.0/0                                          | Network                                                     | ¶a Q ⊕ #              |
|                                                                               |                                                                | Description                                                    | Grand                                      |                                                    |                                                             |                       |
|                                                                               |                                                                |                                                                | Cancel                                     |                                                    |                                                             |                       |

FMC\_Add\_Object\_DNS

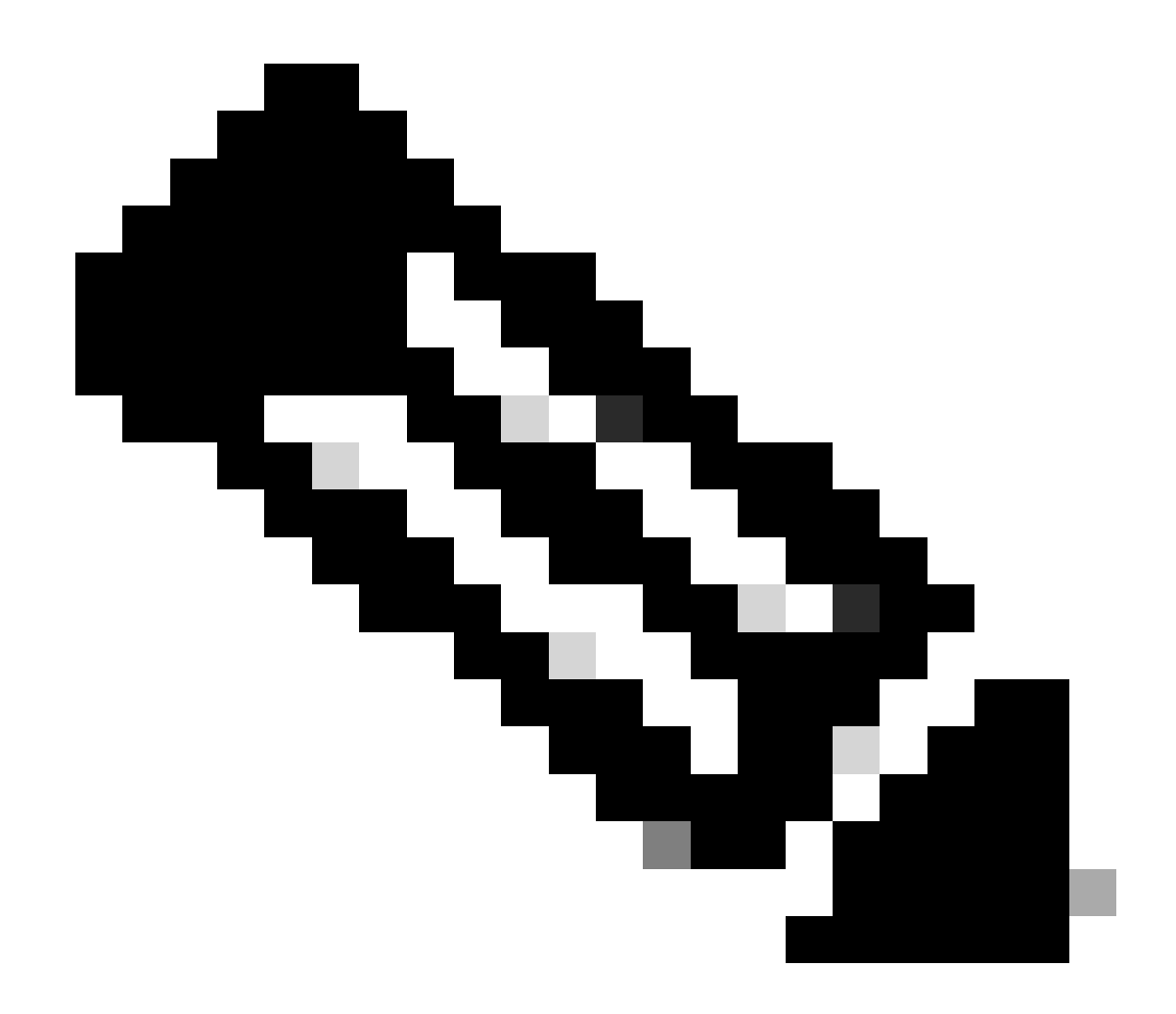

Opmerking: DNS-server die hier is geconfigureerd moet worden gebruikt voor VPN-gebruikers.

Stap 4.2. Maak een object voor ISE-PSN. Klik op Add Object, geef de naam en het beschikbare IP-adres van ISE-PSN op. Klik op de knop .Save

| Firewall Management                                             | t Center Overview Analysis Polic                 | ies Devices Objects Integration                                  |                                                 | Deploy                                                     | ९ 💕 🌣 😰 🛛 admin                | osce SECURE |
|-----------------------------------------------------------------|--------------------------------------------------|------------------------------------------------------------------|-------------------------------------------------|------------------------------------------------------------|--------------------------------|-------------|
| Distinguished Name     DNS Server Group     External Attributes | Network                                          |                                                                  |                                                 | Add Network Add Ob                                         | Q. Filter                      | Objects     |
| File List > FlexConfig                                          | A network object represents one or more IP addre | sses. Network objects are used in various places, including acce | ss control policies, network variables, intrusi | on rules, identity rules, network discovery rule<br>Add Gn | Object orts, and so on.<br>oup |             |
| Geolocation                                                     | Name                                             | New Network Object                                               | 0                                               | Value                                                      | Type Override                  |             |
| Interface                                                       | any                                              | New Network Object                                               | v                                               | 0.0.0.0/0<br>::/0                                          | Group                          | ¶a. ≣ &     |
| Key Chain                                                       | any-ipv4                                         | News                                                             |                                                 | 0.0.0.0/0                                                  | Network                        | ¶g Q ⊕ 85   |
|                                                                 |                                                  | Name                                                             | 1                                               |                                                            |                                |             |
|                                                                 |                                                  |                                                                  |                                                 |                                                            |                                |             |
|                                                                 |                                                  | Description                                                      |                                                 |                                                            |                                |             |
|                                                                 |                                                  |                                                                  |                                                 |                                                            |                                |             |
|                                                                 |                                                  | Network                                                          |                                                 |                                                            |                                |             |
|                                                                 |                                                  | Host      Range      Network                                     | O FQDN                                          |                                                            |                                |             |
|                                                                 |                                                  |                                                                  | ]                                               |                                                            |                                |             |
|                                                                 |                                                  | Allow Overrides                                                  | -                                               |                                                            |                                |             |
|                                                                 |                                                  |                                                                  |                                                 |                                                            |                                |             |
|                                                                 |                                                  |                                                                  | Cancel Save                                     |                                                            |                                |             |
|                                                                 |                                                  |                                                                  |                                                 |                                                            |                                |             |

#### FMC\_Add\_Object\_ISE

Stap 5. Navigeer naar Objects > Object Management > VPN > Group Policy. Klik op de knop .Add Group Policy Klik op DNS/WINS, selecteer het object van de DNS-server in Primary DNS Server. Klik vervolgens op Save.

| Firewall Management<br>Objects / Object Management              | Center Overview Analysis Policies                           | Devices Objects                  | Integration                                                                      | Deploy Q 💕 🔅 🕢 admin ~                                                       | diado SECURE |
|-----------------------------------------------------------------|-------------------------------------------------------------|----------------------------------|----------------------------------------------------------------------------------|------------------------------------------------------------------------------|--------------|
| Distinguished Name     DNS Server Group     External Attributes | Group Policy                                                |                                  |                                                                                  | Add Group Policy                                                             |              |
| File List                                                       | A Group Policy is a set of attribute and value pairs, store | d in a group policy object, that | define the remote access VPN experience. The RADIUS authorization server assi    | igns the group policy or it is obtained from the current connection profile. |              |
| Geolocation                                                     | Name                                                        | A                                |                                                                                  |                                                                              |              |
| Interface                                                       | DftGrpPolicy                                                | Add Group Policy                 |                                                                                  | 0                                                                            | /1           |
| Key Chain                                                       |                                                             | Name-*                           |                                                                                  |                                                                              | /1           |
|                                                                 |                                                             | posture_gp                       |                                                                                  |                                                                              |              |
| Policy List                                                     |                                                             |                                  |                                                                                  |                                                                              |              |
| Port                                                            |                                                             | Description:                     |                                                                                  |                                                                              |              |
| > Prefix List                                                   |                                                             |                                  |                                                                                  |                                                                              |              |
| Route Map                                                       |                                                             | General Secure                   | Client Advanced                                                                  |                                                                              |              |
| Security Intelligence                                           |                                                             |                                  |                                                                                  |                                                                              |              |
| Sinkhole                                                        |                                                             | VPN Protocols                    | Primary DNS Server:                                                              |                                                                              |              |
| SLA Monitor                                                     |                                                             | IP Address Pools                 | Presenter DAR Present                                                            |                                                                              |              |
| Time Zone                                                       |                                                             | Banner                           | v +                                                                              |                                                                              |              |
| Tunnel Zone                                                     |                                                             | DNS/WINS                         | Primary WINS Server:                                                             |                                                                              |              |
| URL                                                             |                                                             | Split Tunneling                  | * +                                                                              |                                                                              |              |
| Variable Set                                                    |                                                             |                                  | Secondary WINS Server:                                                           |                                                                              |              |
| VLAN Tag                                                        |                                                             |                                  | · +                                                                              |                                                                              |              |
| V VPN                                                           |                                                             |                                  | DHCP Network Scope:                                                              |                                                                              |              |
| Certificate Map                                                 |                                                             |                                  | • +                                                                              |                                                                              |              |
| Group Policy                                                    |                                                             |                                  | Only network object with low! address is allowed (Ex: 10.72.3.5) Default Demoles |                                                                              |              |
| IKEv1 IPsec Proposal                                            |                                                             |                                  | Delatic Domain.                                                                  |                                                                              |              |
| IKEv1 Policy                                                    |                                                             |                                  |                                                                                  |                                                                              |              |
| IKEv2 IPsec Proposal                                            |                                                             |                                  |                                                                                  |                                                                              |              |
| IKEv2 Policy                                                    |                                                             |                                  |                                                                                  |                                                                              |              |
| Secure Client Customizatio                                      |                                                             |                                  | Canal                                                                            |                                                                              |              |
| Secure Client File                                              |                                                             |                                  | Cancer                                                                           | Displaying 1 - 2 of 2 rows 1 < Page 1                                        | of 1 > >  C  |

FMC\_Add\_Group\_Policy

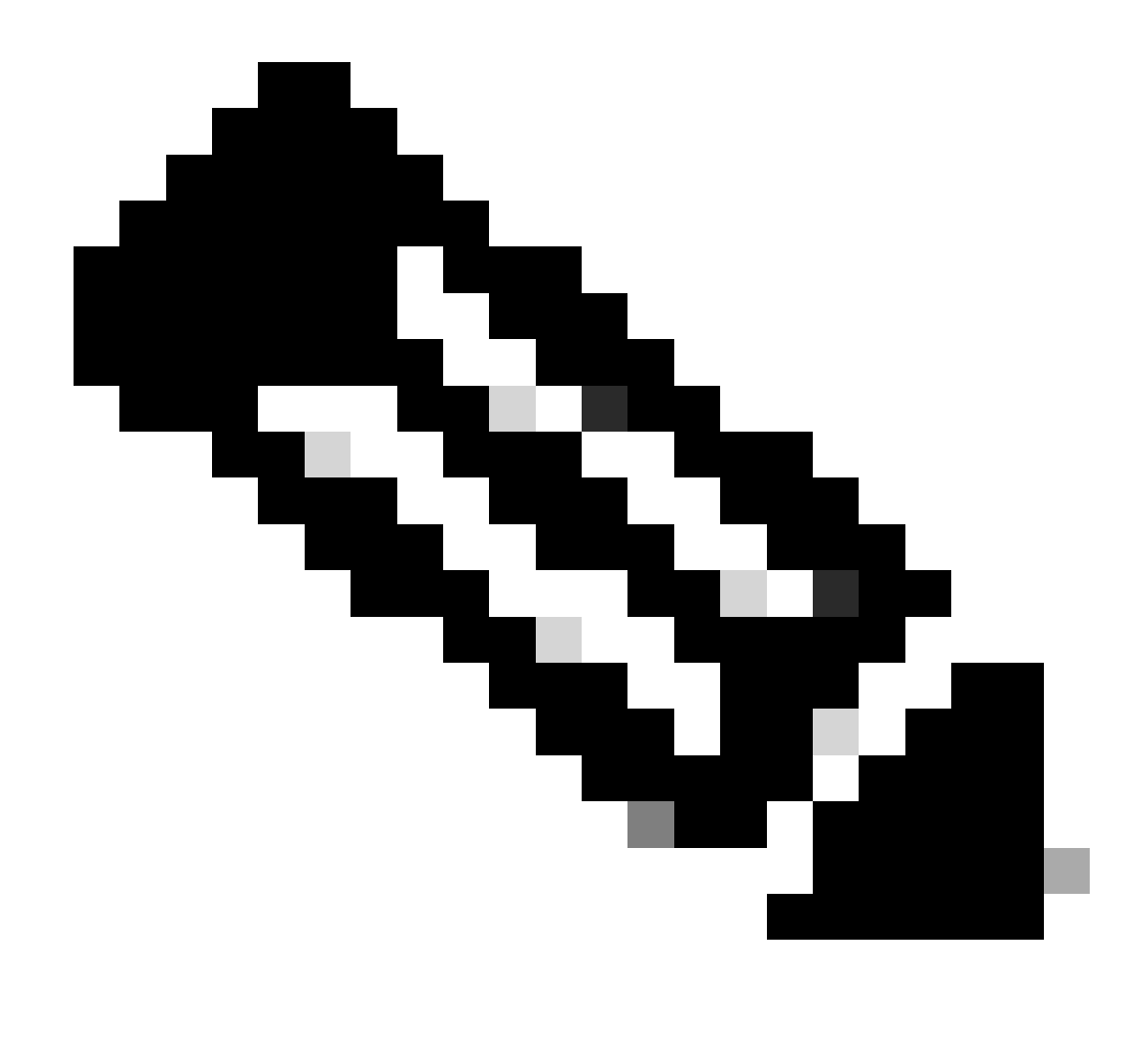

**Opmerking**: zorg ervoor dat de DNS-server die wordt gebruikt in het VPN-groepsbeleid een oplossing kan bieden voor het ISEclient provisioningportal FQDN en enroll.cisco.com.

Stap 6. Navigeer naar Objects > Object Management > Access List > Extended. Klik op de knop .Add Extended Access List

| Firewall Management                                                                        | Center Overview Analysis Policies Devices Objects Integration                                                                                                    | Deploy Q 🚱 🌣 🔕 admin 🗸 📩 SECURE                                                                               |
|--------------------------------------------------------------------------------------------|----------------------------------------------------------------------------------------------------|----------------------------------------------------------------------------------------------------|
| <ul> <li>AAA Server</li> <li>RADIUS Server Group</li> <li>Single Singler Server</li> </ul> | Extended An access list object, also known as an access control list (ACL), selects the traffic to which a service will apply. Standard-identifies traffic based on destination address only. Identifies traffic based | Add Extended Access List Q, Filter<br>sed on source and destination address and ports. Supports IPv4 and IPv6 |
| Access List<br>Extended                                                                    | addresses. You use these objects when configuring particular features, such as route maps.           Name         Value                                                                                                | Override                                                                                                    |

VCC\_Add\_Redirect\_ACL

Stap 6.1. Geef de naam op van de doorverwijzing ACL. Deze naam moet dezelfde zijn als in het ISE-autorisatieprofiel. Klik op de knop .Add

#### New Extended Access List Object

| redirect                                                           |   |  |  |  |  |  |
|--------------------------------------------------------------------|---|--|--|--|--|--|
| Entries (0)                                                        | L |  |  |  |  |  |
| Add                                                                |   |  |  |  |  |  |
| Sequence Action Source Port Destination Port Application Users SGT | Τ |  |  |  |  |  |
| No records to display                                              |   |  |  |  |  |  |
|                                                                    |   |  |  |  |  |  |

#### Allow Overrides

#### $FMC\_Add\_Redirect\_ACL\_Part\_l$

Stap 6.2. Blokkeer DNS-verkeer, verkeer naar ISE-PSN-IP-adres en de herstelservers om deze uit te sluiten van omleiding. Laat de rest van het verkeer toe. Dit activeert een omleiding. Klik op de knop .Save

| Add Extended Access List Entry       |                    |                         |                          | 0 |
|--------------------------------------|--------------------|-------------------------|--------------------------|---|
| Action:<br>Block                     |                    |                         |                          |   |
| Logging:<br>Default                  |                    |                         |                          |   |
| Log Level:<br>Informational          |                    |                         |                          |   |
| Log Interval:<br>300 Sec.            |                    |                         |                          |   |
| Network Port  O Application  O Users | Oscurity Group Tag |                         |                          |   |
| Available Networks C +               |                    | Source Networks (0)     | Destination Networks (1) |   |
| Q Search by name or value            |                    | any                     | ISE_PSN                  | i |
| IPv4-Private-192.168.0.0-16          | Add to Source      |                         | lJ                       |   |
| IPv4-Private-All-RFC1918             |                    |                         |                          |   |
| IPv6-IPv4-Mapped                     |                    |                         |                          |   |
| IPv6-Link-Local                      |                    |                         |                          |   |
| IPv6-Private-Unique-Local-Addresses  |                    |                         |                          |   |
| IPv6-to-IPv4-Relay-Anycast           |                    |                         |                          |   |
| ISE_PSN_                             |                    |                         |                          |   |
| rtp_ise                              |                    | Enter an IP address Add | Enter an IP address Add  |   |
|                                      |                    |                         |                          |   |
|                                      |                    |                         |                          |   |

FMC\_Add\_Redirect\_ACL\_Part\_2

Cancel Save

Cancel

| Name<br>redirect |                |          |             |             |                              |             |       |     |     |
|------------------|----------------|----------|-------------|-------------|------------------------------|-------------|-------|-----|-----|
| Entries (4)      |                |          |             |             |                              |             |       |     |     |
|                  |                |          |             |             |                              |             |       |     | Add |
| Sequence         | Action         | Source   | Source Port | Destination | Destination Port             | Application | Users | SGT |     |
| 1                | Block          | any-ipv4 | Any         | ISE_PSN     | Any                          | Any         | Any   | Any | 1   |
| 2                | Block          | Any      | Any         | Any         | DNS_over_TCP<br>DNS_over_UDP | Any         | Any   | Any | 11  |
| 3                | Block          | Any      | Any         | FTP         | Any                          | Any         | Any   | Any | /1  |
| 4<br>Allow Or    | Allow verrides | any-ipv4 | Any         | any-ipv4    | Any                          | Any         | Any   | Any | /1  |

Cancel Save

 $FMC\_Add\_Redirect\_ACL\_Part\_3$ 

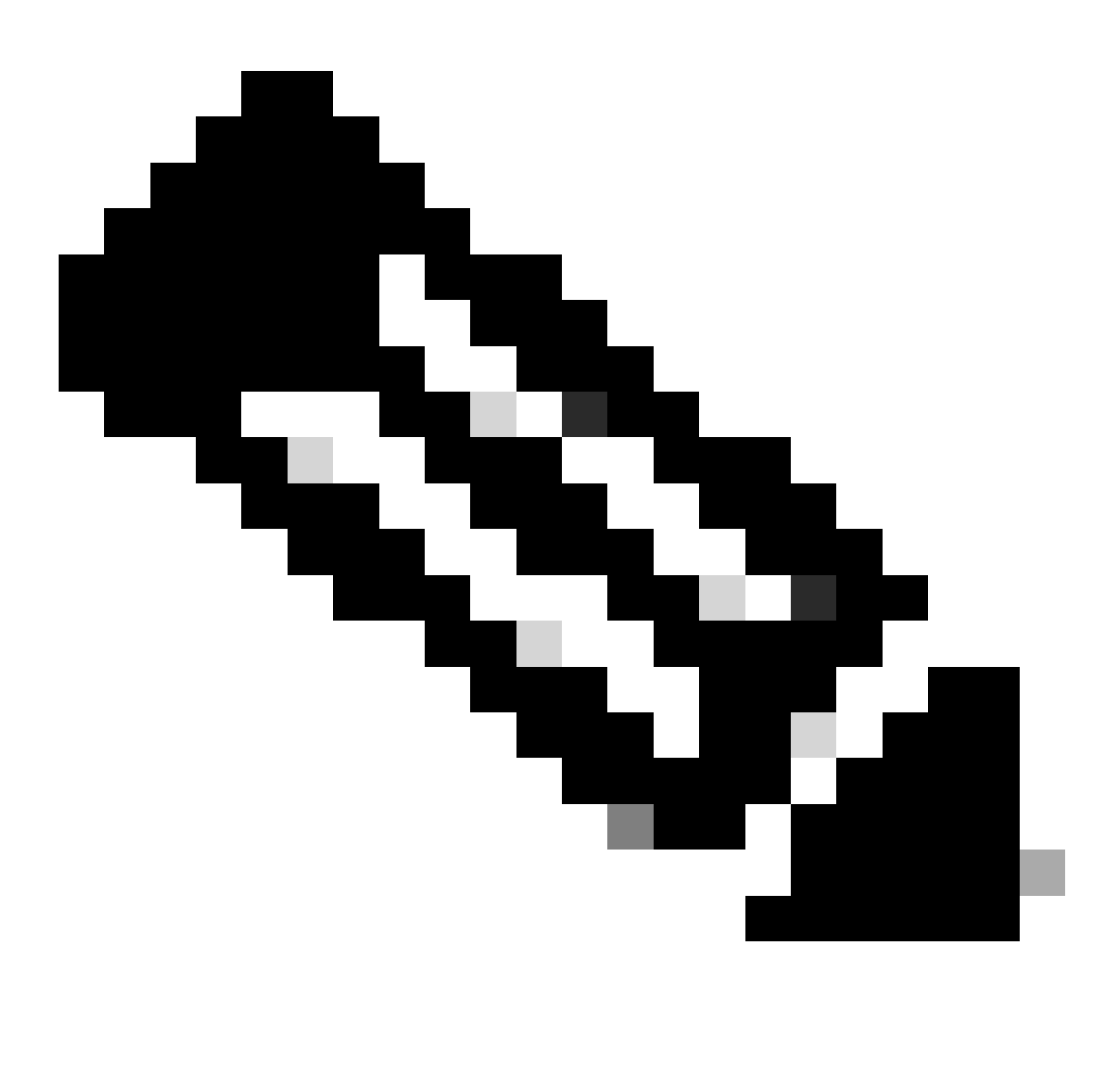

Opmerking: Bestemmings-FTP wordt in dit voorbeeld van omleiding van ACL gebruikt als voorbeeld van de herstelserver.

Stap 7. Navigeer naar Objects > Object Management > RADIUS Server Group. Klik op de knop .Add RADIUS Server Group

| Firewall Management<br>Objects / Object Management                                                              | Center Overview | Analysis Poli | cies Devices         | Objects       | Integration                                                                               |          | Deploy Q             | ¢.  |
|----------------------------------------------------------------------------------------------------|-----------------|---------------|----------------------|---------------|-------------------------------------------------------------------------------------------|----------|----------------------|-----|
| <ul> <li>AAA Server</li> <li>RADIUS Server Group</li> <li>Single Sign-on Server</li> <li>Access List</li> </ul> | RADIUS Server C | Group         | a references to RADI | US Servers. T | hese AAA servers are used to authenticate users logging in through Remote Access VPN conn | ections. | Add RADIUS Server Gr | oup |
| Extended                                                                                                    | Name            |               |                      |               |                                                                                           | Value    |                      |     |

 $FMC\_Add\_New\_Radius\_Server\_Group$ 

Stap 7.1. Geef naam, check Enable authorize only, check Enable interim account update, check Enable dynamic authorization.

| Add RADIUS Server Group                                                          | ? |
|----------------------------------------------------------------------------------|---|
| Name:* rtpise                                                                    |   |
| Description:                                                                     |   |
| Group Accounting Mode:                                                           |   |
| Retry Interval:* (1-10) Seconds                                                  |   |
| Realms:                                                                          |   |
| <ul> <li>Enable authorize only</li> <li>Enable interim account update</li> </ul> |   |
| Interval:* (1-120) hours                                                         |   |
| Enable dynamic authorization Port:* (1024-65535)                                 |   |
|                                                                                  |   |

Cancel

Stap 7.2. Klik op het Plus pictogram om een nieuwe radiusserver toe te voegen. Verstrek ISE-PSN IP Address/Hostname, Key. Selecteer de modusspecific interface voor verbinding. Selecteer het Redirect ACL. Klik vervolgens op Saveom de nieuwe radiusserver op te slaan. Klik vervolgens nogmaals opSave om de nieuwe servergroep met de straal op te slaan.

| Add RADIUS Server Group                            | 0           | New RADIUS Server                                                                                                    | 0          |
|----------------------------------------------------|-------------|----------------------------------------------------------------------------------------------------|------------|
|                                                    |             | IP Address/Hostname:*                                                                                                    |            |
| Enable authorize only                              |             |                                                                                                    |            |
| Enable interim account update                      |             | Configure DNS at Threat Defense Platform Settings to resolv                                                                                                    | e hostname |
| Interval* (1-120) hours                            |             | Authentication Port:* (1-65535)                                                                                                    |            |
|                                                    |             | 1812                                                                                                    |            |
| 24                                                 |             | Kev:*                                                                                                    |            |
| Enable dynamic authorization                       |             |                                                                                                    |            |
| Port:* (1024-65535)                                |             | Confirm Kour*                                                                                                    |            |
| 1700                                               |             | · · · · · · · · · · · · · · · · · · ·                                                                                                    |            |
| 1700                                               |             |                                                                                                    |            |
| Merge Downloadable ACL with Cisco AV Pair ACL      |             | Accounting Port: (1-65535)                                                                                                    |            |
| After Cisco AV Pair ACL O Before Cisco AV Pair ACL |             | 1813                                                                                                    |            |
|                                                    |             | Timeout: (1-300) Seconds                                                                                                    |            |
| RADIUS Servers (Maximum 16 servers)                |             | 10                                                                                                    |            |
|                                                    | +           |                                                                                                    |            |
| IP Address/Hostname                                |             | Connect using:                                                                                                    |            |
|                                                    |             | <ul> <li>Routing          <ul> <li>Specific Interface</li> <li>Interface</li> <li>In</li></ul></li></ul> |            |
| No records to display                              |             | inside zone                                                                                                    |            |
|                                                    |             | 11000_2010                                                                                                    |            |
|                                                    |             | Redirect ACL:                                                                                                    |            |
|                                                    |             | redirect v +                                                                                                    |            |
|                                                    | U           |                                                                                                    |            |
|                                                    |             |                                                                                                    |            |
|                                                    | Cancel Save | ſ                                                                                                    | Cancel     |
|                                                    |             |                                                                                                    | Save       |
|                                                    |             |                                                                                                    |            |

FMC\_Add\_New\_Radius\_Server\_Group\_Part\_2

Stap 8. Navigeer naar Objects > Object Management > Address Pools > IPv4 Pools. Klik op Add IPv4 Pools de afbeelding **Name, IPv4 Address Range**en geef deze op Mask. Klik vervolgens op Save.

| Firewall Managem<br>Objects / Object Managem                    | ent Center Overview Analysis Policies Devic                                      | es Objects Integration                                                                                |             | Deploy Q 💕 🌣               | Ø fangni ∽  | cisco SECURE |
|-----------------------------------------------------------------|----------------------------------------------------------------------------------|----------------------------------------------------------------------------------------------------|-------------|----------------------------|-------------|--------------|
| AAA Server     Access List     Address Pools                    | IPv4 Pools<br>IPv4 pool contains list of IPv4 addresses, it is used for manageme | int/diagnostic interface with clustering, or for VPN remote access profiles.                          |             | Add IPv4 Pools             | iltor       |              |
| IPv4 Pools<br>IPv6 Pools<br>Application Eiters                  | Name                                                                             | Add IPv4 Pool                                                                                         | 0           |                            | Override    |              |
| AS Path<br>BFD Template                                         | ol<br>posture_pool_97_0                                                          | Name*                                                                                                 |             |                            | 0<br>0      | /1           |
| Cipher Suite List<br>Community List<br>DHCP IPv6 Pool           |                                                                                  | posture_pool Description                                                                              |             |                            |             |              |
| Distinguished Name     DNS Server Group     External Attributes |                                                                                  | Dud Addeus Descrit                                                                                    |             |                            |             |              |
| File List > FlexConfig                                          |                                                                                  | 192.168.6.30-192.168.6.100<br>Format: ipaddr-ipaddr e.g., 10.72.1.1-10.72.1.150                       |             |                            |             |              |
| Geolocation<br>Interface<br>Key Chain                           |                                                                                  | Mask*<br>255.255.255.0                                                                                |             |                            |             |              |
| Network<br>> PKI<br>Policy List                                 |                                                                                  | <ul> <li>Allow Overrides</li> <li>Configure device overrides in the address pool object to</li> </ul> |             |                            |             |              |
| Port Profix List Profix List                                    |                                                                                  | avoid IP address conflicts in case of object is shared across<br>multiple devices                     |             |                            |             |              |
| Security Intelligence     Sinkhole                              |                                                                                  |                                                                                                    |             |                            |             |              |
| SLA Monitor<br>Time Range<br>Time Zone                          |                                                                                  |                                                                                                    | Cancel Save |                            |             |              |
| Tunnel Zone<br>URL<br>Variable Set                              |                                                                                  |                                                                                                    |             | Displaying 1 - 2 of 2 rows | IC < Page 1 | of 1 > >  C' |

Stap 9. Navigeer naar Certificate Objects > Object Management > PKI > Cert Enrollment. Klik op Add Cert Enrollment, geef een naam op en selecteer Self Signed Certificatein Enrollment Type. Klik op het Certificate Parameters tabblad en specificeer Common Name en Country Code. Klik vervolgens op Save.

| Firewall Management                                                                                                    | t Center Overview Analysis Policies                                                                                                    | Devices Objects Integration                                                 |                                                                                                    | Deploy Q 🚱 🌣 🕢 fangni - 🖓 diada SECURE                                                               |
|----------------------------------------------------------------------------------------------------|----------------------------------------------------------------------------------------------------|-----------------------------------------------------------------------------|----------------------------------------------------------------------------------------------------|----------------------------------------------------------------------------------------------------|
| AAA Server     Access List     Address Pools     Application Filters                                                                                                    | Cert Enrollment<br>A certificate enrollment object contains the Certification Aut<br>your Private Key Infrastructure (PKI).                                                                                                    | hority (CA) server information and enrollment p                             | parameters that are required for creating Certificate Signing Requests (CSRs) and obtaining                                                                                                    | Add Cert Enrollment Q. Filter Jdentity Certificates from the specified CA. These activities occur in |
| AS Path<br>BFD Template                                                                                                    | Name<br>Add Cert Enrollment                                                                                                    | 0                                                                           | Add Cert Enrollment                                                                                                    | Type Override                                                                                        |
| Community List     DHCP IPv6 Pool                                                                                                    | Name*<br>demo_vpn                                                                                                    |                                                                             | Name*<br>demo_vpn                                                                                                    | Cort.                                                                                                |
| <ul> <li>Distinguished Name<br/>DNS Server Group</li> <li>External Attributes</li> <li>Fise Lat</li> <li>Fise Config<br/>Geolocation<br/>Interface</li> <li>Key Chain<br/>Network</li> <li>PKC</li> <li>Cert Enrollment<br/>Lestrema Cents<br/>Internal CAS</li> <li>Internal CAS</li> <li>Internal CAS</li> <li>Internal CAS</li> <li>Internal CAS</li> <li>Internal CAS</li> <li>Trusted CA Groups</li> <li>Trusted CA Groups</li> <li>Trusted CAS</li> </ul> | Description         CA Information       Certificate Parameters       Key         Enrollment Type:       Self Signed Certificate         CM Origination Name (XN) in machadrop for saft signed certificate Parameters       ViPN: To configure CA; please navigate to "Certificate Parameters"         ViPN: To configure CA; please navigate to "Certificate Parameters"       SSL Client         Validation Usage:       IPsec Client       SSL Client | Revocation  Tothe that is used in Remote Access warmeters' tab.  SSL Server | CA Information Certificate Parameters Key Revocation Include DeVice's IP Address: Common Name (CAI: Geno example.com Organization (U): Locality (L): State (ST): Country Code (C): CN Email (L): Include Device's Serial Number Control Code (C): CN Email (L): |                                                                                                    |
| Port<br>> Prefix List                                                                                                    |                                                                                                    | Cancel Save                                                                 |                                                                                                    | Cancel                                                                                               |
| Route Map<br>Security Intelligence                                                                                                    |                                                                                                    |                                                                             |                                                                                                    | Displaying 1 - 3 of 3 rows $ \langle \langle Page   1 \rangle >   C$                                 |

VCC\_Add\_New\_Cert\_Enroll

Stap 10. Navigeer naar Devices > Certificates. Klik op Add, selecteer de FTD-naam onder Device, selecteer de vorige geconfigureerde inschrijving onder Cert Enrollment. Klik op de knop .Add

| Firewall Managem<br>Devices / Certificates | ent Center         | Overview Analysis | Policies Devices Ot         | jects Integration     |                 | Deploy Q | 6 0 | fangni v | ence SECURE |
|--------------------------------------------|--------------------|-------------------|-----------------------------|-----------------------|-----------------|----------|-----|----------|-------------|
| Filter<br>All Certificates                 | •                  |                   |                             |                       |                 |          |     |          | Add         |
|                                            |                    |                   |                             |                       |                 |          |     |          |             |
| Name                                       | Domain             | Enrollment Type   | Identity Certificate Expiry | CA Certificate Expiry | Status          |          |     |          |             |
| Add Now Cort                               | ificato            |                   |                             | 0                     |                 |          |     | _        |             |
| Add New Cert                               | meate              |                   |                             | U                     | IQ: CA          |          |     | ± 🖉      | Ci          |
| A                                          |                    |                   |                             |                       | (0. CA) (4, 10) |          |     | + 12     | Ci          |
| generate CA and i                          | dentify certificat | e using cert enro | pliment object which is u   | sed to                |                 |          |     | <b>a</b> |             |
| Devicest                                   |                    |                   |                             |                       | (9. CA          |          |     | ± 12     | Ci          |
| Device-:                                   | 4.07               |                   |                             |                       |                 |          |     |          |             |
| Posture-FTD-Ch                             | AL27               | •                 |                             |                       |                 |          |     |          |             |
| Cert Enrollment*:                          |                    |                   |                             |                       |                 |          |     |          |             |
| demo_vpn                                   |                    | • +               |                             |                       |                 |          |     |          |             |
|                                            |                    |                   |                             |                       |                 |          |     |          |             |
| Cert Enrollment De                         | etails:            |                   |                             |                       |                 |          |     |          |             |
| Name:                                      | demo_vpn           |                   |                             |                       |                 |          |     |          |             |
| Enrollment Type:                           | Self-Signed        | d                 |                             |                       |                 |          |     |          |             |
| Enrollment URL:                            | N/A                |                   |                             |                       |                 |          |     |          |             |
|                                            |                    |                   |                             |                       |                 |          |     |          |             |
|                                            |                    |                   | Cancel                      | Add                   |                 |          |     |          |             |
|                                            |                    |                   |                             |                       |                 |          |     |          |             |

FMC\_Add\_New\_Cert\_To\_FTD

Stap 11. Navigeer naar Devices > VPN > Remote Access. Klik op de knop .Add

Stap 11.1. Geef de naam op en voeg het FTD toe aan Selected Devices. Klik op de knop .Next

| Firewall Management Center Overview                                                                                                    | Analysis Policies Devices Objects Integration                                                                                                    |                                                                                                    | Deploy Q 🧬 🌣 🔕 admin 🗸 📫 SECURE |
|----------------------------------------------------------------------------------------------------|----------------------------------------------------------------------------------------------------|----------------------------------------------------------------------------------------------------|---------------------------------|
| Firewall Management Center     Devices / VEW / Senze Woard      Memote Access VPN Policy Wizard      Policy Assignment     2 Connection Profile | Analysis       Policies       Devices       Objects       integration         3       Secure Client       4       Access & Certificate       6       Summary         Targeted Devices and Protocols         This wizard will guide you through the required minimal steps to configure the Remote Access VPN policy with a new user-defined connection profile.         Name:: | Before You Start Before you start, ensure the following configuration elements to be in place to complete Remote Access VPN Policy. Authentication Server Configure LOCAL or Realm or RADIUS Server Group or SSO to authenticate VPN clients. Secure Client Package Make sure you have Secure Client package for VPN Client download it during the wizard. Device Interface | Deploy Q                        |
|                                                                                                    | <ul> <li>Sst.</li> <li>Piser-KEv2</li> <li>Targeted Devices</li> <li>Q. Search</li> <li>Posture-FTD-CML27</li> <li>VPN-FTD-Posture-CML:</li> </ul>                                                                                                    | Interface that they can be used as a security zone<br>or interface<br>Interface build will well with the security zone<br>or interface build be already configured on targeted<br>devices so that they can be used as a security zone<br>or interface group to enable VPN access.                                                                                           |                                 |
|                                                                                                    |                                                                                                    |                                                                                                    | Cancel Back Next                |

FMC\_New\_RAVPN\_Wizard\_1

Stap 11.2. Selecteer een servergroep met een straal die eerder is geconfigureerd in de Authentication Server, Authorization Server, Accounting Server. Blader naar beneden op de pagina.

| Firewall Management Center Overview Analysis Policies Devices / VPM / Setup Watard                                                                                                    | Deploy Q 🚱 🌣 🕢 admin 🗸 🕬 SECURE |
|----------------------------------------------------------------------------------------------------|---------------------------------|
| Remote Access VPN Policy Wizard                                                                                                    |                                 |
| 1) Policy Assignment 3) Secure Client 3) Secure Client 3) Summary                                                                                                    |                                 |
| Remote<br>User Secure Client Internet Outside Conjointe Resources                                                                                                    |                                 |
|                                                                                                    |                                 |
| Connection Profile:                                                                                                    |                                 |
| Connection Profiles specify the tunnel group policies for a VPN connection. These policies pertain to creating the<br>tunnel fixed, how AAA is a complianted and how addresses are assigned. They also include user attributes, which<br>are defined in group policies. |                                 |
| Connection Profile Name:* posture_vpn                                                                                                    |                                 |
| This name is configured as a connection alias, it can be used to connect to the VPN gateway                                                                                                    |                                 |
| Authentication, Authorization & Accounting (AAA):                                                                                                    |                                 |
| Specify the method of authentication (AAA, certificates or both), and the AAA servers that will be used for VPN connections.                                                                                                    |                                 |
| Authentication Method: AAA Only                                                                                                    |                                 |
| Authentication Server.*                                                                                                    |                                 |
| Authorization Server: (rplace • ) +                                                                                                    |                                 |
| Accounting Server: ttpsky +                                                                                                    |                                 |
| Client Address Assignment:                                                                                                    |                                 |
| Pilines IP addresse ann ha analannad feam AAA nannas PABPA nannas and IP address manta Ufficen middala nations ann                                                                                                    |                                 |
|                                                                                                    | Cancel Back Next                |

 $FMC\_New\_RAVPN\_Wizard\_2$ 

Stap 11.3. Selecteer de eerder ingestelde poolnaam in IPv4 Address Pools. Selecteer eerder geconfigureerd groepsbeleid in Group Policy. Klik Next.

| Firewall Management Center Overview Analysis Policies      | Devices Objects Integration                                                                                                    | Deploy Q 🚱 🌣 🔕 admin 🗸 🖏 SECU |
|------------------------------------------------------------|----------------------------------------------------------------------------------------------------|-------------------------------|
| Remote Access VPN Policy Wizard                            |                                                                                                    |                               |
| Policy Assignment (2) Connection Profile (3) Secure Client | Access & Certificate (5) Summary                                                                                                    |                               |
| •                                                          | (Realm or RADIUS)                                                                                                    |                               |
|                                                            | Accounting Server: ripsie  (0AOUS)                                                                                                    |                               |
|                                                            | Client Address Assignment:                                                                                                    |                               |
|                                                            | Clent IP address can be assigned from AAA server, DHCP server and IP address pools. When multiple options are<br>selected, IP address assignment is tried in the order of AAA server, DHCP server and IP address pool. |                               |
|                                                            | Use AAA Server (Realm or RADIUS only)                                                                                                    |                               |
|                                                            | Use DHCP Servers                                                                                                    |                               |
|                                                            | Use IP Address Pools                                                                                                    |                               |
|                                                            | IPv4 Address Pools: posture_pool                                                                                                    |                               |
|                                                            | IPv6 Address Pools:                                                                                                    |                               |
|                                                            | Group Policy:                                                                                                    |                               |
|                                                            | A group policy is a collection of user-oriented session attributes which are assigned to client when a VPN<br>connection is established. Select or create a Group Policy object.                                       |                               |
|                                                            | Group Policy:* postere_ap +                                                                                                    |                               |
|                                                            | Edit Group Policy                                                                                                    |                               |
|                                                            |                                                                                                    |                               |
|                                                            |                                                                                                    |                               |
|                                                            |                                                                                                    |                               |
|                                                            |                                                                                                    |                               |
|                                                            |                                                                                                    |                               |
|                                                            |                                                                                                    |                               |
|                                                            |                                                                                                    |                               |
|                                                            |                                                                                                    |                               |

Cancel Back Next

FMC\_New\_RAVPN\_Wizard\_3

#### Stap 11.4. Schakel het selectievakje van de Linux-afbeelding in. Klik op de knop .Next

| Firewall Management Center Overview Analysis Devices / VPN / Setup Wizard | Policies Devices Objects In                                                      | tegration                                                                                          |                                                           | Deploy Q 💕 🌣 🛛 admin ~ 🚮 SECURE |
|---------------------------------------------------------------------------|----------------------------------------------------------------------------------|----------------------------------------------------------------------------------------------------|-----------------------------------------------------------|---------------------------------|
| Remote Access VPN Policy Wizard                                           |                                                                                  |                                                                                                    |                                                           |                                 |
| 1 Policy Assignment 2 Connection Profile 8 Secure Cli                     | ient 4 Access & Certificate _                                                    | 5 Summary                                                                                          |                                                           |                                 |
|                                                                           | Remote Secure Client                                                             | Outside VPA                                                                                        | Inslide Corporate<br>Resources                            |                                 |
|                                                                           |                                                                                  |                                                                                                    |                                                           |                                 |
|                                                                           | Secure Client Image                                                              |                                                                                                    |                                                           |                                 |
|                                                                           | The VPN gateway can automatically d<br>connection is initiated. Minimize connect | ownload the latest Secure Client package to t<br>ion setup time by choosing the appropriate OS for | he client device when the VPN<br>in the selected package. |                                 |
|                                                                           | Download Secure Client packages from                                             | Cisco Software Download Center.                                                                    |                                                           |                                 |
|                                                                           |                                                                                  |                                                                                                    | Show Deverter buttons                                     |                                 |
|                                                                           | Secure Client File Object Name                                                   | Secure Client Package Name                                                                         | Operating System                                          |                                 |
|                                                                           | client_image                                                                     | cisco-secure-client-win-5.1.3.62-webdeplo                                                          | Windows *                                                 |                                 |
|                                                                           | Inux_5_1_3_62                                                                    | cisco-secure-client-linux64-5.1.3.62-webd                                                          | Linux                                                     |                                 |
|                                                                           |                                                                                  |                                                                                                    |                                                           |                                 |
|                                                                           |                                                                                  |                                                                                                    |                                                           |                                 |

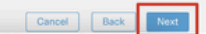

 $FMC\_New\_RAVPN\_Wizard\_4$ 

Stap 11.5. Selecteer de interface van VPN-interface. Selecteer de cert-inschrijving die is aangemeld voor FTD in stap 9. Klik op de knop .Next

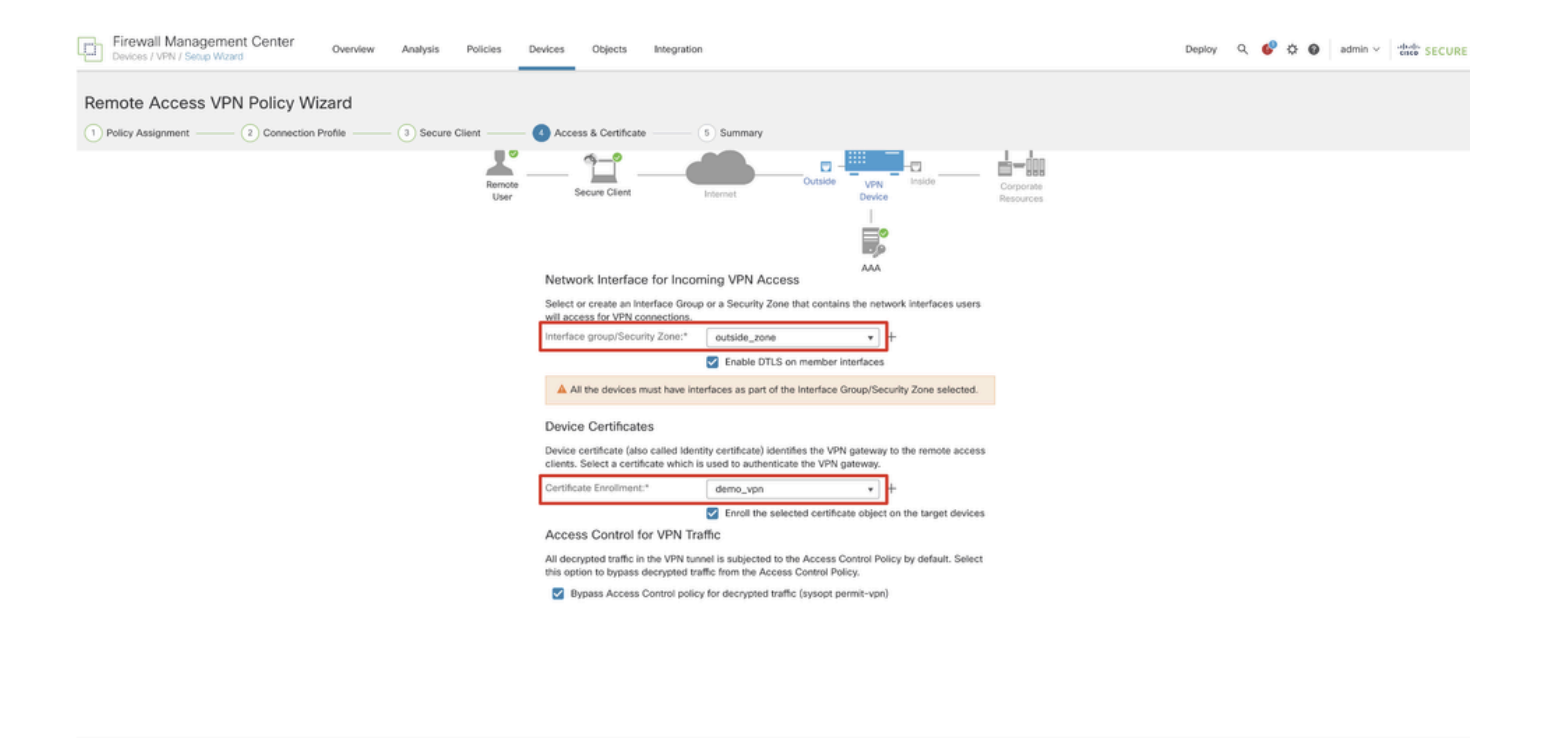

FMC\_New\_RAVPN\_Wizard\_5

Stap 11.6. Bevestig de gerelateerde informatie op de overzichtspagina. Als alles goed is, klikt u op Finish. Als u iets moet wijzigen, klikt u op Back.

Cancel Back Next

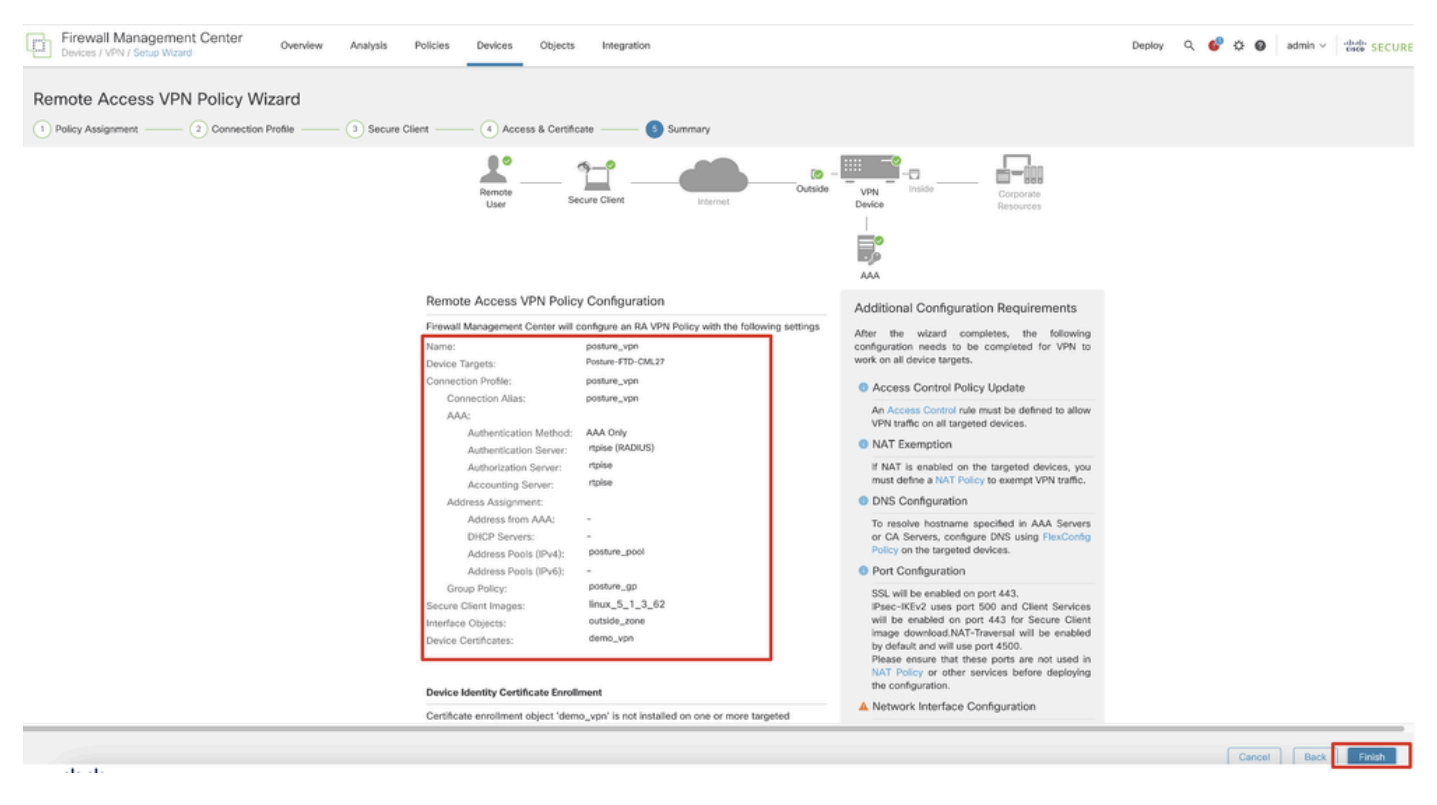

FMC\_New\_RAVPN\_Wizard\_6

Stap 12. Implementeer de nieuwe configuratie in FTD om de configuratie van VPN voor externe toegang te voltooien.

| Firewall Management Center<br>Devices / VPN / Edit Connection Profile Overview Analysis | Policies Devices Objects Integration                                                             |               | Deploy                   | 🚱 🕸 🕲 admin 🗸 🐝 SEC          | CURE          |
|-----------------------------------------------------------------------------------------|--------------------------------------------------------------------------------------------------|---------------|--------------------------|------------------------------|---------------|
| posture_vpn                                                                             |                                                                                                  |               | Q. Advanced Deploy       | . Ignore warnings Deploy Car | ancel         |
|                                                                                         |                                                                                                  |               | Posture-FTD-CML27        | Ready for Deployment         | <u>(s.(1)</u> |
| Connection Profile Access Interfaces Advanced                                           |                                                                                                  |               |                          | ty: ne                       | None          |
|                                                                                         |                                                                                                  |               |                          |                              | +             |
| Name                                                                                    | AAA                                                                                              | Group Policy  |                          |                              |               |
| DefaultWEBVPNGroup                                                                      | Authentication: None<br>Authonization: None<br>Accounting: None                                  | DfttGrpPolicy |                          |                              |               |
| posture_vpn                                                                             | Authentication: rtpise (RADIUS)<br>Authonization: rtpise (RADIUS)<br>Accounting: rtpise (RADIUS) | posture_gp    | 1 selected   0 1 pending | ₽ <del>0</del>               |               |
|                                                                                         |                                                                                                  |               |                          |                              |               |
|                                                                                         |                                                                                                  |               |                          |                              |               |
|                                                                                         |                                                                                                  |               |                          |                              |               |

VCC\_Implementatie\_FTD

#### Configuraties op ISE

Stap 13. Navigeer naar Work Centers > Posture > Network Devices. Klik op de knop .Add

| =  | alada Identity Services | Engine   |           |           |                     |                 | Work Centers   | Posture     |              |         |          | ۵ | ۵ ۵         | )<br>0 | 8   A |
|----|-------------------------|----------|-----------|-----------|---------------------|-----------------|----------------|-------------|--------------|---------|----------|---|-------------|--------|-------|
| н  | Bookmarks               | Overview | Network D | evices    | Client Provisioning | Policy Elements | Posture Policy | Policy Sets | Troubleshoot | Reports | Settings |   |             |        |       |
| -  | Dashboard               |          |           |           |                     |                 |                |             |              |         |          |   |             |        |       |
| 1d | Context Visibility      | Net      | work D    | evices    | <b>3</b>            |                 |                |             |              |         |          |   |             |        |       |
| ×  | Operations              |          |           |           |                     |                 |                |             |              |         |          | 1 | elected 0 1 | otal 4 | 0 0   |
| 0  | Policy                  | Ø Edit   | + Add     | Duplicate | 🕁 Import 🕕 Export   | Generate PAC    | 0 Delete 🗸     |             |              |         |          |   |             | All    | ~ 7   |
| 8. | Administration          |          | Name ^    | IP/Mask   | Profile Name        | Location        | Туре           |             | Description  |         |          |   |             |        |       |
|    | Work Centers            | 0        | FTD-CML2  | 1000      | 🔍 🏥 Cisco 🕕         | All Locations   | Firewall       |             |              |         |          |   |             |        |       |
| -  | work centers            | 0        | FTD-CML2  | -         | 🟥 Cisco 🕕           | All Locations   | Firewall       |             |              |         |          |   |             |        |       |
|    |                         | 0        | FTD+CML2  | -         | 🟥 Cisco 🕕           | All Locations   | Firewall       |             |              |         |          |   |             |        |       |
| 3  | Interactive Help        |          | 8.00      | 10110     | 🗯 Cisco 🕕           | All Locations   | Firewall       |             |              |         |          |   |             |        |       |
|    |                         |          |           |           |                     |                 |                |             |              |         |          |   |             |        |       |
|    |                         |          |           |           |                     |                 |                |             |              |         |          |   |             |        |       |
|    |                         |          |           |           |                     |                 |                |             |              |         |          |   |             |        |       |
|    |                         |          |           |           |                     |                 |                |             |              |         |          |   |             |        |       |
|    |                         |          |           |           |                     |                 |                |             |              |         |          |   |             |        |       |

ISE\_Add\_New\_Devices

Stap 13.1. Verstrek de pagina Name, IP Addressen scrol de pagina omlaag.

| =                | diale Identity Service                         | es Engine                               |                                        |      |                | w              | ork Centers / I | Posture      |         |          |
|------------------|------------------------------------------------|-----------------------------------------|----------------------------------------|------|----------------|----------------|-----------------|--------------|---------|----------|
| Щ                | Overview Netw                                  | ork Devices                             | Client Provisioning                    | Poli | cy Elements    | Posture Policy | Policy Sets     | Troubleshoot | Reports | Settings |
| Ⅲ<br>回<br>火<br>● | Network Devices Lit<br>Network Devices<br>Name | t > New Network D<br>Ces<br>posture-FTD | evice                                  | _    |                |                |                 |              |         |          |
| 20<br>Al         | Description                                    | is                                      | ······································ | -    | \$             |                |                 |              |         |          |
| ?                | Device Profile                                 | 👬 Cisco                                 | ~                                      | 0    |                |                |                 |              |         |          |
|                  | Model Name                                     |                                         | ~                                      | _    |                |                |                 |              |         |          |
|                  | Software Versio                                | n                                       | ~                                      | -    |                |                |                 |              |         |          |
|                  | Network Device                                 | Group                                   |                                        |      |                |                |                 |              |         |          |
|                  | Location                                       | All Locations                           |                                        | ~    | Set To Default |                |                 |              |         |          |
|                  | IPSEC                                          | Is IPSEC Devic                          | e                                      | ~    | Set To Default |                |                 |              |         |          |

ISE\_add\_new\_devices\_1

Stap 13.2. Schakel het selectievakje RADIUS Authentication Settings in. Geef het Shared Secret aan. Klik op de knop .Submit

| =   | dentity Services   | Engine   |                                            |                              |                 |                | ۷           | Vork Centers / P | osture  |          |  | ۵ ۵    |        | R |
|-----|--------------------|----------|--------------------------------------------|------------------------------|-----------------|----------------|-------------|------------------|---------|----------|--|--------|--------|---|
| щ   | Bookmarks          | Overview | Network Devices                            | Client Provisioning          | Policy Elements | Posture Policy | Policy Sets | Troubleshoot     | Reports | Settings |  |        |        |   |
| ::  | Dashboard          |          | ~ RADIUS Authent                           | lication Settings            |                 |                |             |                  |         |          |  |        |        |   |
| 명   | Context Visibility | -        | RADIUS UDP Setting                         | 5                            |                 |                |             |                  |         |          |  |        |        |   |
| ~   | Operations         |          | Protocol RA                                | DIUS                         |                 |                |             |                  |         |          |  |        |        |   |
| U   | Policy             |          | Shared Secret                              |                              | Show            |                |             |                  |         |          |  |        |        |   |
| #0  | Administration     |          | Use Second Shared                          | Secret ()                    |                 |                |             |                  |         |          |  |        |        |   |
| nî: | Work Centers       |          | Secon                                      | id Shared                    |                 | Show           |             |                  |         |          |  |        |        |   |
| ٢   | Interactive Help   |          | CoA Port 1                                 | 700                          | Set To Defa     | ut             |             |                  |         |          |  |        |        |   |
|     |                    |          | RADIUS DTLS Setting                        | ps 🕕                         |                 |                |             |                  |         |          |  |        |        |   |
|     |                    |          | DTLS Required                              |                              |                 |                |             |                  |         |          |  |        |        |   |
|     |                    |          | Shared Secret rad                          | ius/dtls                     |                 |                |             |                  |         |          |  |        |        |   |
|     |                    |          | CoA Port 21                                | 083                          | Set To Defa     | uit .          |             |                  |         |          |  |        |        |   |
|     |                    |          | Issuer CA of ISE<br>Certificates for CoA S | elect if required (optional) | ~ 0             |                |             |                  |         |          |  |        |        |   |
|     |                    |          | DNS Name                                   |                              |                 |                |             |                  |         |          |  |        |        |   |
|     |                    |          | General Settings                           |                              |                 |                |             |                  |         |          |  |        |        |   |
|     |                    |          | 🗌 Enable KeyWrap 📀                         |                              |                 |                |             |                  |         |          |  |        |        |   |
|     |                    |          | Key Encryption Key                         |                              | Show            |                |             |                  |         |          |  |        |        |   |
|     |                    |          | Message<br>Authenticator Code<br>Key       |                              | Show            |                |             |                  |         |          |  |        |        |   |
|     |                    |          | Key Input Format<br>ASCII () HEXA          | DECIMAL                      |                 |                |             |                  |         |          |  |        |        |   |
|     |                    |          | V TACACS Authen                            | tication Settings            |                 |                |             |                  |         |          |  |        |        |   |
|     |                    |          |                                            |                              |                 |                |             |                  |         |          |  |        |        |   |
|     |                    |          | <ul> <li>Advanced Trusts</li> </ul>        | Sec Settings                 |                 |                |             |                  |         |          |  |        |        |   |
|     |                    |          |                                            |                              |                 |                |             |                  |         |          |  |        |        |   |
|     |                    |          |                                            |                              |                 |                |             |                  |         |          |  | Submit | Cancel |   |

ISE\_add\_new\_devices\_2

Stap 14. Download de pakketnaam cisco-secure-client-linux64-4.3.3139.0-isecompliance-webdeploy-k9.pkg van <u>Cisco Software Download</u> en zorg ervoor dat het bestand goed is door te bevestigen dat de MD5-checksum van het gedownloade bestand hetzelfde is als de pagina Cisco

Software Download. De pakketnaam cisco-secure-client-linux64-5.1.3.62-webdeploy-k9.pkg is gedownload in Stap 1.

Stap 15. Navigeer naar Work Centers > Posture > Client Provisioning > Resources. Klik op de knop .Add Selecteer Agent resources from local disk.

| ≡                  | diale Identity Services Engine                                        |                     |                        | Wo                     | rk Centers / | Posture              |            |                     |                          |
|--------------------|-----------------------------------------------------------------------|---------------------|------------------------|------------------------|--------------|----------------------|------------|---------------------|--------------------------|
| Щ                  | Overview Network Devices                                              | Client Provisioning | Policy Elements        | Posture Policy         | Policy Sets  | Troubleshoot         | Reports    | Settings            |                          |
| Ⅲ<br>回<br><b>火</b> | Client Provisioning Policy<br>Resources<br>Client Provisioning Portal | Resources           | 🚺 Duplicate 🍵 De       | lete                   |              |                      |            | Sele                | cted 0 Total 16 <i>Ə</i> |
| 0                  |                                                                       | Agent res           | ources from Cisco site |                        | Ту           | pe v                 | Version    | Last Update         | Description              |
| #0                 |                                                                       | Agent res           | ources from local disk |                        | w            | inSPWizard           | 3.2.0.1    | 2023/07/04 06:54:02 | Supplicant Prov          |
| nii.               |                                                                       | Native Su           | plicant Profile        |                        | Na           | ative Supplicant Pro | Not Applic | 2016/10/07 04:01:12 | Pre-configurec           |
|                    |                                                                       | Agent Cor           | figuration             |                        | N            | ative Supplicant Pro | Not Applic | 2023/07/04 07:55:16 | Pre-configurec           |
| ?                  |                                                                       | Agent Pos           | ture Profile           |                        | м            | acOsXSPWizard        | 2.7.0.1    | 2023/07/04 06:54:02 | Supplicant Prov          |
|                    |                                                                       | AMP Enab            | ler Profile            | 5.1.3.062              | Ci           | scoSecureClientDe    | 5.1.3.62   | 2024/05/08 10:20:06 | Cisco Secure C           |
|                    |                                                                       | CiscoSecure         | ClientDesktopLinux 5.1 | .3.062                 | Ci           | scoSecureClientDe    | 5.1.3.62   | 2024/05/08 10:31:28 | Cisco Secure C           |
|                    |                                                                       | CiscoSecure         | ClientComplianceModu   | leWindows 4.3.4015.819 | 12 Ci        | scoSecureClientCo    | 4.3.4015   | 2024/05/08 10:26:57 | Cisco Secure C           |
|                    |                                                                       | CiscoSecure         | ClientComplianceModu   | leLinux 4.3.3139.0     | Ci           | scoSecureClientCo    | 4.3.3139.0 | 2024/05/08 10:34:00 | Cisco Secure C           |
|                    |                                                                       | CiscoAgent          | essWindows 5.0.03061   |                        | Ci           | iscoAgentlessWind    | 5.0.3061.0 | 2023/07/04 06:54:10 | With CM: 4.3.3           |
|                    |                                                                       | CiscoAgenti         | essOSX 5.0.03061       |                        | Ci           | iscoAgentlessOSX     | 5.0.3061.0 | 2023/07/04 06:54:14 | With CM: 4.3.3           |
|                    |                                                                       | CiscoTempo          | ralAgentWindows 5.0.0  | 3061                   | Ci           | scoTemporalAgent     | 5.0.3061.0 | 2023/07/04 06:54:03 | With CM: 4.3.3           |
|                    |                                                                       | CiscoTempo          | ralAgentOSX 5.0.03061  | Í.                     | Ci           | iscoTemporalAgent    | 5.0.3061.0 | 2023/07/04 06:54:07 | With CM: 4.3.3           |
|                    |                                                                       |                     |                        |                        |              |                      |            |                     |                          |

ISE\_Upload\_Resource

Stap 15.1. Selecteer Cisco Provided Package. Choose File Klik om cisco-secure-client-linux64-5.1.3.62-webimplementation-k9.pkg te uploaden. Klik op de knop .Submit

| -        | dentity Services E       | ngine                                   |                            | Work Centers / Posture Q 🖉                                                                                                    | 0 0 | 1   X |
|----------|--------------------------|-----------------------------------------|----------------------------|----------------------------------------------------------------------------------------------------|-----|-------|
| Щ        | Bookmarks                |                                         |                            |                                                                                                    |     |       |
| 11<br>14 | Dashboard                | Client Provisioning Policy<br>Resources | Agent Resources From Local | al Disk > Agent Resources From Local Disk:                                                                                                    |     |       |
| ×        | Operations               | Client Provisioning Portal              | Agent Resources Fr         | rom Local Disk                                                                                                    |     |       |
| 0<br>#0  | Policy<br>Administration |                                         | Category                   | Cisco Provided Package                                                                                                    |     |       |
| đ        | Work Centers             |                                         |                            | Choose File cisco-secureeploy-k9.pkg                                                                                                    |     |       |
| ?        | Interactive Help         |                                         |                            | V Agent Uploaded Resources                                                                                                    |     |       |
|          |                          |                                         |                            | Name         ^         Type         Version         Description           CiscoSecureClientDesktopLi         CiscoSecureClientDe         5.1.3.62         Cisco Secure Client for II |     |       |
|          |                          |                                         |                            |                                                                                                    |     |       |
|          |                          |                                         |                            |                                                                                                    |     |       |
|          |                          |                                         | Submit                     | Cancel                                                                                                    |     |       |
|          |                          |                                         |                            |                                                                                                    |     |       |
|          |                          |                                         |                            |                                                                                                    |     |       |

ISE\_Upload\_Resources\_1

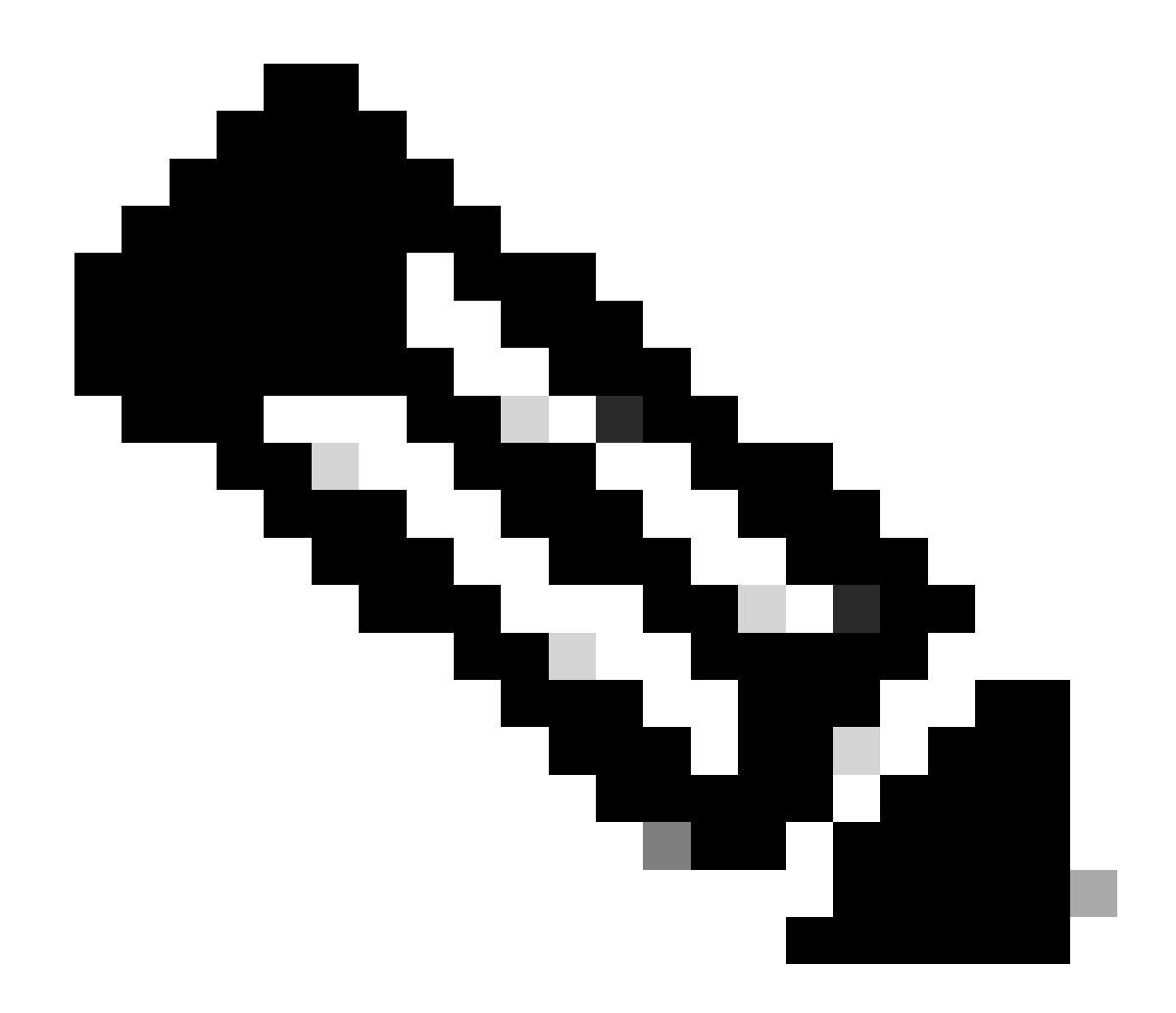

Opmerking: Herhaal stap 14. om te uploaden cisco-secure-client-linux64-4.3.3139.0-isecompliance-webdeploy-k9.pkg.

Stap 16. Navigeer naar Work Centers > Posture > Client Provisioning > Resources. Klik op de knop .Add Selecteer Agent Posture Profile.

| ≡     | duals Identity Services Engine          |                     |                         |                   | Work Cent  | ers / Posture       |                            |                       |   |
|-------|-----------------------------------------|---------------------|-------------------------|-------------------|------------|---------------------|----------------------------|-----------------------|---|
| щ     | Overview Network Devices                | Client Provisioning | Policy Elements         | Posture Policy    | Policy     | Sets Troubleshoo    | t Reports Setting          | js                    |   |
| 0⊡    | Client Provisioning Policy<br>Resources | Resources           |                         |                   |            |                     |                            |                       |   |
| ×     | Calent Provisioning Portai              |                     |                         |                   |            |                     |                            | Selected 0 Total 16 🔗 | 3 |
| 0     |                                         | 🖉 Edit 🛛 🕂 Add 🔿    | Duplicate 📋 De          | elete             |            |                     |                            | all $\sim$ $\nabla$   | 7 |
|       |                                         | Agent res           | sources from Cisco site | ,                 | Version    | Last Update         | Description                |                       |   |
|       |                                         | Agent res           | sources from local disk | oSecureClientDe   | 5.1.3.62   | 2024/05/08 10:31:28 | Cisco Secure Client for Ii |                       | 1 |
| -file |                                         | Native Su           | pplicant Profile        | ve Supplicant Pro | Not Applic | 2016/10/07 04:01:12 | Pre-configured Native S    |                       | L |
|       |                                         | Agent Co            | onfiguration            | oSecureClientCo   | 4.3.3139.0 | 2024/05/08 10:34:00 | Cisco Secure Client Linu   |                       | L |
| ?     |                                         | Agent Po            | sture Profile           | ntProfile         | Not Applic | 2024/05/08 10:37:17 |                            |                       | L |
|       |                                         | AMP Ena             | bler Profile            | ntProfile         | Not Applic | 2024/05/16 15:15:49 |                            |                       |   |

ISE\_Add\_Agent\_Posture\_Profile

Stap 16.1. Verstrek het Name, Server name rules en bewaar de rest als standaard. Klik op de knop .Save

#### Naam: linux\_agent\_profile

#### Regels voor servernamen: \*.example.com

| ≡ :#                    | dentity                                     | Services Engine |                                                                                                    |                 | Wa             | ork Centers / I | Posture                            |              |          |  |
|-------------------------|---------------------------------------------|-----------------|----------------------------------------------------------------------------------------------------|-----------------|----------------|-----------------|------------------------------------|--------------|----------|--|
| Щ.                      | Overview                                    | Network Devices | Client Provisioning                                                                                    | Policy Elements | Posture Policy | Policy Sets     | Troubleshoot                       | Reports      | Settings |  |
| Ⅲ<br>ⅠⅠ<br>※<br>●<br>▲₀ | Client Provis<br>Resources<br>Client Provis | ioning Policy   | ISE Posture Agent Profile Set<br>Agent Posture Profil<br>Name *<br>linux_agent_profile<br>Description: | e               |                |                 |                                    |              |          |  |
| ?                       |                                             |                 | Agent Behavior Parameter Enable debug log                                                              |                 | Value<br>No V  | Đ               | escription<br>nables the debug log | on the agent |          |  |

ISE\_Add\_Agent\_Posture\_Profile\_1

| ≡ :¦ | Identity Services                       | Engine                      |                   | V              | Vork Centers / F | Posture                                                             |                                                              |                                                                                                    |
|------|-----------------------------------------|-----------------------------|-------------------|----------------|------------------|---------------------------------------------------------------------|--------------------------------------------------------------|----------------------------------------------------------------------------------------------------|
| FI.  | Overview Network                        | Devices Client Provisioning | Policy Elements   | Posture Policy | Policy Sets      | Troubleshoot                                                        | Reports                                                      | Settings                                                                                                    |
| -15  | Client Provisioning Policy<br>Resources | Posture Protoco             | I                 |                |                  |                                                                     |                                                              |                                                                                                    |
| 2    | Client Provisioning Portal              | Parameter                   | Value             |                |                  | Description                                                         |                                                              |                                                                                                    |
| 0    |                                         | PRA retransmission          | time 120          | secs           |                  | This is the age<br>communication                                    | nt retry period<br>n failure                                 | if there is a Passive Reassessment                                                                                       |
| 80   |                                         | Retransmission Dela         | y 🕕 60            | secs           |                  | Time (in secon                                                      | ds) to wait bef                                              | ore retrying.                                                                                                    |
| สีเ  |                                         | Retransmission Limi         | t 🕕 🛛 🛓           |                |                  | Number of retr                                                      | ies allowed for                                              | a message.                                                                                                    |
| ?    |                                         | Discovery host 🕕            |                   |                |                  | Enter any IP ad<br>detects and ree<br>portal.                       | Idress or FQDN<br>directs that http                          | i that is routed through a NAD. The NAD<br>p traffic to the Client Provisioning                                          |
|      |                                         | Discovery Backup S          | erver List Choose |                |                  | By default, Any<br>PSNs sequenti<br>as the backup<br>discovery prob | Connect sends<br>ally if the PSN<br>list and restrict<br>es. | s discovery probes to all the Cisco ISE<br>is unreachable. Choose specific PSNs<br>t the nodes to which AnyConnect sends |
|      |                                         | Server name rules *         | ·.exampl          | e.com          |                  | A list of wildca<br>servers that the                                | rded, comma-:<br>e agent can co                              | separated names that defines the<br>nnect to. E.g. "*.cisco.com"                                                         |
|      |                                         | Call Home List 🕕            |                   |                |                  | A list of IP add<br>that the agent<br>endpoint does                 | resses, that de<br>will try to conn<br>n't respond for       | fines the all the Policy service nodes<br>ect to if the PSN that authenticated the<br>some reason.                       |
|      |                                         | Back-off Timer ①            | 30                | secs           |                  | Agent will cont<br>targets and pre<br>packets till this             | tinuously try to<br>aviously connect<br>max time limit       | reach discovery targets (redirection<br>cted PSNs) by sending the discovery<br>t is reached                              |
|      |                                         |                             |                   |                |                  |                                                                     |                                                              | Cancel                                                                                                    |

ISE\_Add\_Agent\_Posture\_Profile\_2

Stap 17. Navigeer naar Work Centers > Posture > Client Provisioning > Resources. Klik op de knop .Add Selecteer Agent Configuration.

| Image: Description of the second second se |                       |
|----------------------------------------------------------------------------------------------------|-----------------------|
| Client Provisioning Policy Resources Resources                                                                                                    |                       |
| Client Provisioning Portal                                                                                                    | Selected 0 Total 16 🦪 |
|                                                                                                    | aii $\sim$ $\nabla$   |
| Version Last Update Description                                                                                                    |                       |
| Agent resources nom Lisco site Agent resources nom Lisco site Agent resources nom Lisco site Agent resources nom Lisco site Agent resources nom Lisco site                                                                                                    |                       |
|                                                                                                    |                       |
| Native Supplicant Profile ve Supplicant Pro Not Applic 2016/10/07 04:01:12 Pre-configured Native S                                                                                                    |                       |
| Agent Configuration oSecureClientCo 4.3.3139.0 2024/05/08 10:34:00 Cisco Secure Client Linu                                                                                                    |                       |
| Agent Posture Profile         Not Applic 2024/05/08 10:37:17                                                                                                    |                       |
| AMP Enabler Profile ntProfile Not Applic 2024/05/16 15:15:49                                                                                                    |                       |

ISE\_Add\_Agent\_Configuration

Stap 17.2. Configureer de details:

Select Agent-pakket: Cisco SecureClientDesktopLinux 5.1.3.062

Naam: linux\_agent\_config

Nalevingsmodule: Cisco Secure ClientCompliance-moduleLinux 4.3.313.0

Schakel het selectievakje in van VPN, Diagnostic and Reporting Tool

Profiel Selectie ISE Positie: linux\_agent\_profile

#### Klik op de knop .Submit

| ≡ : | isco Identity | Services Engine |                                       |                          |                           |                | Work Cent    | ers / Postu | re          |
|-----|---------------|-----------------|---------------------------------------|--------------------------|---------------------------|----------------|--------------|-------------|-------------|
| Щ   | Overview      | Network Devices | Client Provisioning                   | Policy Elements          | Posture Policy            | Policy Sets    | Troubleshoot | Reports     | Settings    |
|     | Client Provis | ioning Policy   |                                       |                          |                           |                | 1            |             |             |
| 15  | Resources     |                 | * Select Agent Package:               | Ci                       | scoSecureClientDesktopLin | ux 5.1.3.062 V |              |             |             |
| *   | Client Provis | ioning Portal   | * Configuration<br>Name:              |                          |                           |                |              |             |             |
| U   |               |                 | linux_agent_config                    |                          |                           |                |              |             |             |
| 80  |               |                 | Description:                          |                          |                           |                |              |             |             |
| កា  |               |                 |                                       | le                       |                           |                |              |             |             |
| (?) |               |                 | Description Value N                   | otes                     |                           |                |              |             |             |
|     |               |                 | * Compliance<br>Module                | reClientComplianceModule | Linux 4.3. ~              |                |              |             |             |
|     |               |                 | Cisco Secure Client                   | Module Selection         |                           |                |              |             |             |
|     |               |                 | ISE Posture                           |                          |                           |                |              |             |             |
|     |               |                 | Secure<br>Firewall Dosture            |                          |                           |                |              |             |             |
|     |               |                 | Network<br>Visibility                 |                          |                           |                |              |             |             |
|     |               |                 | Diagnostic<br>and Reporting 🗹<br>Tool |                          |                           |                |              |             |             |
|     |               |                 |                                       |                          |                           |                |              |             |             |
|     |               |                 | Profile Selection                     |                          |                           |                |              |             |             |
|     |               |                 | * ISE Posture linux_ager              | nt_profile               | ~                         |                |              | Su          | ubmit Cance |

ISE\_Add\_Agent\_Configuration\_1

Stap 18. Navigeer naar Work Centers > Posture > Client Provisioning > Client Provisioning Policy. Klik Edit aan het eind van een regelnaam. Selecteer Insert new policy below.

| = -                                                                             | diale Identity                            | Services        | Engine  |                                                          |                                                                                                    |                                                                                                    |                                                                                                    |                    |                                                                                                    |                                                                       |                                                                                                    | Wo                                                                                                | ork Ce                                                                         | enters / Postu                                                                          | e                                |      |        |                                                            |        |  |
|---------------------------------------------------------------------------------|-------------------------------------------|-----------------|---------|----------------------------------------------------------|----------------------------------------------------------------------------------------------------|----------------------------------------------------------------------------------------------------|----------------------------------------------------------------------------------------------------|--------------------|----------------------------------------------------------------------------------------------------|-----------------------------------------------------------------------|----------------------------------------------------------------------------------------------------|---------------------------------------------------------------------------------------------------|--------------------------------------------------------------------------------|-----------------------------------------------------------------------------------------|----------------------------------|------|--------|------------------------------------------------------------|--------|--|
| щ                                                                               | Overview                                  | Network         | Devices | Clie                                                     | ent Provi                                                                                                    | sioning                                                                                                    | Policy Elemen                                                                                                    | its                | Posture Policy                                                                                                    | ,                                                                     | Policy Sets                                                                                                    | Trouble                                                                                           | eshoot                                                                         | Reports                                                                                 | Settings                         |      |        |                                                            |        |  |
| 10<br>10<br>10<br>10<br>10<br>10<br>10<br>10<br>10<br>10<br>10<br>10<br>10<br>1 | Client Provi<br>Resources<br>Client Provi | isioning Policy | ]       | C<br>Defi<br>For<br>For<br>Intel<br>For<br>Mac<br>If you | lient<br>Agent Cor<br>Native Suy<br>dows Age<br>1 architect<br>Windows<br>2 ARM64 p<br>bu configui<br>nout an AR | Provision<br>figuration: v<br>pplicant Con<br>nt, Mac Age<br>ures. Mac pu<br>Agent ARM6<br>iolicies require<br>an ARM64 conditi | ioning Policy to deter<br>ersion of agent, as<br>figuration: wizard p<br>nt, Mac Temporal a<br>blicies run the sam<br>4 policies, configu<br>e no Other Condil<br>c client provisioning<br>n. This is because | miningent<br>profi | cy<br>e what users will recc<br>profile, agent compli<br>le and/or wizard. Dra<br>Mac Agentiess policie<br>cxage for both archit<br>ession: OS-Architect<br>a arm64 configuration<br>licy for an OS, ensure<br>endpoint is matched | eive up<br>ance<br>g and<br>ecture<br>ure E0<br>s.<br>e that<br>seque | pon login and use<br>module, and/or ag<br>drop rules to chan<br>port ARM64. Wini<br>39.<br>2UALS arm64 in ti<br>the ARM64 policy<br>entially with the po | session in<br>ent custor<br>age the or<br>tows polic<br>to Other C<br>is at the b<br>licies liste | nitiation<br>mization<br>der.<br>ies run<br>condition<br>op of th<br>d in this | :<br>package.<br>separate packages<br>ns column.<br>ie conditions list, al<br>s window. | for ARM4 and<br>read of policies |      |        |                                                            |        |  |
|                                                                                 |                                           |                 |         | $\sim$                                                   |                                                                                                    |                                                                                                    |                                                                                                    |                    |                                                                                                    |                                                                       |                                                                                                    |                                                                                                   |                                                                                |                                                                                         |                                  |      |        |                                                            |        |  |
| ?                                                                               |                                           |                 |         |                                                          |                                                                                                    | Rule Name                                                                                                    | •                                                                                                    |                    | Identity Groups                                                                                                    |                                                                       | Operating Syste                                                                                                    | ms                                                                                                |                                                                                | Other Conditions                                                                        |                                  |      | Resul  | ts                                                         |        |  |
|                                                                                 |                                           |                 |         | 8                                                        |                                                                                                    | IOS                                                                                                    |                                                                                                    | H                  | Any                                                                                                    | and                                                                   | Apple IOS All                                                                                                    |                                                                                                   | and                                                                            | Condition(s)                                                                            |                                  | then | Cisco- | ISE-NSP                                                    | Edit 🗸 |  |
|                                                                                 |                                           |                 |         | 8                                                        |                                                                                                    | Android                                                                                                    |                                                                                                    | If                 | Any                                                                                                    | and                                                                   | Android                                                                                                    |                                                                                                   | and                                                                            | Condition(s)                                                                            |                                  | then | Cisco- | ISE-NSP                                                    | Editis |  |
|                                                                                 |                                           |                 |         |                                                          |                                                                                                    |                                                                                                    |                                                                                                    |                    |                                                                                                    |                                                                       |                                                                                                    |                                                                                                   |                                                                                |                                                                                         |                                  |      | 1      | Duplicate above<br>Duplicate below<br>Insert new policy ab | low    |  |

#### Stap 18.1. Configureer de details:

#### Regelnaam: Linux

Besturingssystemen: Linux All

Resultaten: linux\_agent\_config

Klik Done en Saveklik.

| = :                   | diality Identity                            | Services Engine |                                                                                                    |                                                                                                    |                                                                                                    |                                                                                          |                                                                                                    | Work (                                                                                                    | Centers / Postu                                                                                    | ire                               |                      |                                                                 |                            |  |
|-----------------------|---------------------------------------------|-----------------|----------------------------------------------------------------------------------------------------|----------------------------------------------------------------------------------------------------|----------------------------------------------------------------------------------------------------|------------------------------------------------------------------------------------------|----------------------------------------------------------------------------------------------------|----------------------------------------------------------------------------------------------------|----------------------------------------------------------------------------------------------------|-----------------------------------|----------------------|-----------------------------------------------------------------|----------------------------|--|
| щ                     | Overview                                    | Network Devices | Client Provisionin                                                                                                    | 9 Policy Elements                                                                                                    | Posture Polic                                                                                                    | y                                                                                        | Policy Sets                                                                                                    | Troublesho                                                                                                    | ot Reports                                                                                         | Settings                          |                      |                                                                 |                            |  |
| 王<br>尽<br>父<br>む<br>品 | Cilent Provis<br>Resources<br>Cilent Provis | ioning Policy   | Client Pro<br>Define the Client Pro<br>For Agent Configura<br>For Native Supplican<br>Windows Agent, Mas<br>Intel architectures. N<br>For Windows Agent<br>Mac ARM64 policies<br>If you configure an A<br>without an ARM64 co | visioning Policy to determine<br>tion: version of agent, agent<br>t Configuration: wizard prof<br>c agent, Mac Temporal and<br>tace policies run the same p<br>ARM64 policies, configure p<br>require no Other Condition<br>RM64 ellent provisioning p<br>ondition. This is because an | e what users will rec<br>profile, agent comp<br>le and/or wizard. Dr<br>Mac Agentless pole<br>ckage for both arch<br>session: OS-Architec<br>s arm64 configuratio<br>loty for an OS, ensu<br>endpoint is matched | ceive u<br>liance<br>ag anc<br>ites sup<br>itectur<br>ture E<br>ns.<br>re that<br>d sequ | pon login and use<br>module, and/or a<br>drop rules to cha<br>oport ARM64. Win<br>es.<br>QUALS arm64 in t<br>the ARM64 policy<br>entially with the policy | r session initiati<br>jent customizat<br>nge the order.<br>dows policies ru<br>he Other Condit<br>is at the top of<br>blicies listed in t | on:<br>on package.<br>in separate package<br>ions column.<br>the conditions list, i<br>his window. | is for ARM4 and ahead of policies |                      |                                                                 |                            |  |
| ?                     |                                             |                 | Rule I S IOS Andro Linux Linux                                                                                                    | Name<br>ir<br>skid if                                                                                                    | Identity Groups<br>Any<br>Any<br>Any                                                                                                    | and<br>and<br>and                                                                        | Operating Syste<br>Apple IOS All<br>Android<br>Linux All                                                                                                  | ems<br>and<br>and                                                                                                    | Other Conditions<br>Condition(s)<br>Condition(s)<br>Condition(s)                                   |                                   | then<br>then<br>then | Results<br>Cisco-ISE-NSP<br>Cisco-ISE-NSP<br>linux_agent_config | Edit ~<br>Edit ~<br>Edit ~ |  |

ISE\_Add\_New\_Provisioning\_Policy\_1

| ≡           | diale Identity Services Engine                                            | Work Centers / Posture                                                                       |                                |
|-------------|---------------------------------------------------------------------------|----------------------------------------------------------------------------------------------|--------------------------------|
| Щ           | Overview Network Devices                                                  | Client Provisioning Policy Elements Posture Policy Policy Sets Troubleshoot Reports Settings |                                |
| 표<br>명<br>왕 | Cenditions V<br>Anti-Malware<br>Anti-Spyware<br>Anti-Virus<br>Application | C View ⊘ Edit + Add □ Duplicate                                                              | Selected 0 Total 385 ② @<br>서미 |
| 8.          | Compound                                                                  | Name Description File name Condition Type                                                    |                                |
|             | Dictionary Compound                                                       | pc_XP64_K82797052_MS13 Cisco Predefined Check SYSTEM_PROGRAMS\C Cisco-Defined                | 0                              |
| nii         | Dictionary Simple                                                         | pc_W8_64_x/83124275_MS Cisco Predefined Check SYSTEM_ROOT\sysnativ Cisco-Defined             |                                |
|             | External DataSource                                                       | pc_Vista_K02893284_MS13 Cisco Predefined Check: SYSTEM_321/magehip.dll Cisco+Defined         |                                |
| ?           | File                                                                      | pc_W81_64_K83033889_M Cisco Predefined Check: SYSTEM_ROOT\sysnativ Cisco-Defined             |                                |
|             | Firewall                                                                  | pc_Vista64_KBI25902_MS0 Cisco Predefined Check: SYSTEM_ROOT\winsxs\a Cisco-Defined           |                                |
|             | Hardware Attributes                                                       | pc_W10_64_1709_KB45803 Clsco Predefined Check: SYSTEM_ROOT\sysnativ Cisco-Defined            |                                |
|             | Registry                                                                  | pc_XP_K82653956_MS12+0 Clsco Predefined Check: SYSTEM_32\Wintrust.dll Cisco-Defined          |                                |
|             | Script                                                                    | pc_WIL_XI02092074_MS13+ Cisco Predefined Check: SYSTEM_32\Scrun.dll Cisco-Defined            |                                |
|             | Service                                                                   | pc_W10_64_1909_K850139 Cisco Predefined Check: SYSTEM_ROOT\SysWO Cisco-Defined               |                                |
|             | USB                                                                       | pc_W7_K02681578_MS12+ Cisco Predefined Check: SYSTEM_32\Win32k.sys Cisco-Defined             |                                |
|             | Remediations >                                                            | pc_W10_K83081436_MS15 Clsco Predefined Check: SYSTEM_32\Edgehtml.dll Clsco-Defined           |                                |
|             | Requirements                                                              | pc_W81_64_K83042553_M Cisco Predefined Check: SYSTEM_ROOT\sysnativ Cisco-Defined             |                                |
|             | Allowed Protocols                                                         | pc_W8_64_K82727528_M5 Cisco Predefined Check: SYSTEM_ROOT\sysnativ Cisco-Defined             |                                |
|             | Authorization Profiles                                                    | pc_W8_64_K82992611_MS Cisco Predefined Check: SYSTEM_ROOT\sysnativ Cisco-Defined             |                                |
|             | Downloadable ACLs                                                         | pc_W7_K83078601_MS15 Cisco Predefined Check: SYSTEM_32\Win32k.sys Cisco-Defined              |                                |

#### Stap 19. Navigeer naar Work Centers > Posture > Policy Elements > Conditions > File. Klik op de knop .Add

#### Stap 19.1. Configureer de details:

Naam: linux\_demo\_file\_existent

ISE\_Add\_New\_File\_Condition

Besturingssystemen: Linux All

Bestandstype: FileExistence

File Path: startpunt, Desktop/test.txt

Bestandsbeheerder: bestaat

Klik op de knop .Submit

| ≡                                 | dentity Services Engine                                                               |                                                                                                    |                                                                                       |                |             | Work Cen     | iters / Post | ure      |        |        |
|-----------------------------------|---------------------------------------------------------------------------------------|----------------------------------------------------------------------------------------------------|---------------------------------------------------------------------------------------|----------------|-------------|--------------|--------------|----------|--------|--------|
| н                                 | Overview Network Devices                                                              | Client Provisioning                                                                                                    | Policy Elements                                                                       | Posture Policy | Policy Sets | Troubleshoot | Reports      | Settings |        |        |
| 111<br> 12  大 U あ。<br> 14 <br> 22 | Cenditiens 🗸                                                                          | File Condition File Condition Name * Description * Operating System Compliance Module / * File Type * File Path * File Operator | File Condition  Ilinux_demo_file_exist  Linux All  Any version  FileExistence  Exists | - Desktop/     | logi.txt    | _}           |              |          | Submit | Cancel |
|                                   | Remediations > Requirements Allowed Protocols Autorization Profiles Downloadable ACLs |                                                                                                    |                                                                                       |                |             |              |              |          |        |        |

ISE\_Add\_New\_File\_Condition\_1

Stap 20. Navigeer naar Work Centers > Posture > Policy Elements > Requirements. Klik Edit aan het eind van een regelnaam. Selecteer Insert new Requirement.

| =    | dentity Services E                                                                                                    | Engine                       |                      |                                                                                                    |                                               |                                                     |                                           |                                                                     | Work                | Centers / Po                  | osture                         |                                                         |                               |                                             |                     |              |  |
|------|----------------------------------------------------------------------------------------------------|------------------------------|----------------------|----------------------------------------------------------------------------------------------------|-----------------------------------------------|-----------------------------------------------------|-------------------------------------------|---------------------------------------------------------------------|---------------------|-------------------------------|--------------------------------|---------------------------------------------------------|-------------------------------|---------------------------------------------|---------------------|--------------|--|
| н    | Bookmarks                                                                                                    | Overview                     | Network Devices      | Client Provisioning                                                                                                    | Policy                                        | / Elements                                          | Posture                                   | Policy Policy Sets                                                  | Tro                 | ubleshoot                     | Reports                        | Settings                                                |                               |                                             |                     |              |  |
| 10   | Dashboard<br>Context Visibility                                                                                                    | Conditions<br>Anti-Male      | v sare               |                                                                                                    |                                               |                                                     |                                           |                                                                     |                     |                               |                                | Guide Me                                                |                               |                                             |                     |              |  |
| ×    | Operations                                                                                                    | Anti-Spyv                    | ware                 | Requirements                                                                                                    |                                               |                                                     |                                           |                                                                     |                     |                               |                                |                                                         |                               |                                             |                     |              |  |
| 0    | Policy                                                                                                    | Anti-Virus                   | 5                    | Name                                                                                                    |                                               | Operating Sys                                       | tem                                       | Compliance Module                                                   |                     | Posture Type                  |                                | Conditions                                              |                               | Remediations Actions                        |                     |              |  |
|      | Administration                                                                                                    | Compoun                      | d                    | Any_AV_Installation_Win                                                                                                   | for                                           | Windows All                                         | using                                     | 3.x or earlier                                                      | using               | Agent                         | met if                         | ANY_av_win_inst                                         | then                          | Message Text Only                           | Edit 🖂              |              |  |
| -    | A CHINE COULD BE COULD BE COUL | Dictionary                   | Compound             | Any_AV_Definition_Win                                                                                                    | for                                           | Windows All                                         | using                                     | 3.x or earlier                                                      | using               | Agent                         | met if                         | ANY_av_win_def                                          | then                          | AnyAVDefRemediation/Win                     | Edit                | Duplicate    |  |
| nili | Work Centers                                                                                                    | Dictionary                   | y Simple             | Any_AS_Installation_Win                                                                                                   | for                                           | Windows All                                         | using                                     | 3.x or earlier                                                      | using               | Agent                         | met if                         | ANY_as_win_inst                                         | then                          | Message Text Only                           | Edit                | Insert new P |  |
|      |                                                                                                    | Disk Encry<br>External D     | yption<br>DataSource | Any_AS_Definition_Win                                                                                                    | for                                           | Windows All                                         | using                                     | 3.x or earlier                                                      | using               | Agent                         | met if                         | ANY_as_win_def                                          | then                          | AnyASDefRemediationWin                      | Edit                | Delete       |  |
| 1    | Interactive Help                                                                                                    | File                         |                      | Any_AV_Installation_Mac                                                                                                   | for                                           | Mac OSX                                             | using                                     | 3.x or earlier                                                      | using               | Agent                         | met if                         | ANY_av_mac_inst                                         | then                          | Message Text Only                           | Edit 🐖              | 1            |  |
|      |                                                                                                    | Firewall                     |                      | Any_AV_Definition_Mac                                                                                                    | for                                           | Mac OSX                                             | using                                     | 3.x or earlier                                                      | using               | Agent                         | met if                         | ANY_av_mac_def                                          | then                          | AnyAVDefRemediationMac                      | Edit 🤟              |              |  |
|      |                                                                                                    | Hardware                     | Attributes           | Any_AS_Installation_Mac                                                                                                   | for                                           | Mac OSX                                             | using                                     | 3.x or earlier                                                      | using               | Agent                         | met if                         | ANY_as_mac_inst                                         | then                          | Message Text Only                           | Edit 🤟              |              |  |
|      |                                                                                                    | Patch Mar                    | nagement             | Any_AS_Definition_Mac                                                                                                    | for                                           | Mac OSX                                             | using                                     | 3.x or earlier                                                      | using               | Agent                         | met if                         | ANY_as_mac_def                                          | then                          | AnyASDefRemediationMac                      | Edit 🛩              |              |  |
|      |                                                                                                    | Script                       |                      | Any_AM_Installation_Wir                                                                                                   | for                                           | Windows All                                         | using                                     | 4.x or later                                                        | using               | Agent                         | met if                         | ANY_am_win_inst                                         | then                          | Message Text Only                           | Edit 👳              |              |  |
|      |                                                                                                    | Service                      |                      | Any_AM_Definition_Win                                                                                                    | for                                           | Windows All                                         | using                                     | 4.x or later                                                        | using               | Agent                         | met if                         | ANY_am_win_def                                          | then                          | AnyAMDerRemediationWin                      | Edit 😔              |              |  |
|      |                                                                                                    | U\$8                         |                      | Any_AM_Installation_Ma                                                                                                    | for                                           | Mac OSX                                             | using                                     | 4.x or later                                                        | gnieu               | Agent                         | met if                         | ANY_am_mac_inst                                         | then                          | Message Text Only                           | Edit 😔              |              |  |
|      |                                                                                                    |                              |                      | Any_AM_Definition_Mac                                                                                                    | for                                           | Mac OSX                                             | using                                     | 4.x or later                                                        | using               | Agent                         | met if                         | ANY_am_mac_def                                          | then                          | AnyAMDefRemediationMac                      | Edit 😣              |              |  |
|      |                                                                                                    | Remediation                  | 16 >                 | Any_AM_Installation_Lin                                                                                                   | for                                           | Linux All                                           | using                                     | 4.x or later                                                        | using               | Agent                         | met if                         | ANY_am_lin_inst                                         | then                          | Select Remediations                         | Edit 😪              |              |  |
|      |                                                                                                    | Requirement                  | 15                   | Any_AM_Definition_Lin                                                                                                    | for                                           | Linux All                                           | using                                     | 4.x or later                                                        | using               | Agent                         | met if                         | ANY_am_lin_def                                          | then                          | Select Remediations                         | Edit 9              |              |  |
|      |                                                                                                    | Allowed Prot                 | tocols               | USB_Block                                                                                                    | for                                           | Windows All                                         | using                                     | 4.x or later                                                        | using               | Agent                         | met if                         | USB_Check                                               | then                          | USB_Block                                   | Edit 😣              |              |  |
|      |                                                                                                    | Authorization<br>Downloadabl | e ACLs               | Default_AppVis_Requirer<br>ent_Win                                                                                        | n for                                         | Windows All                                         | using                                     | 4.x or later                                                        | using               | Agent                         | met if                         | Default_AppVis_Co<br>ndition_Win                        | then                          | Select Remediations                         | Edit 🤟              |              |  |
|      |                                                                                                    |                              |                      | Default_AppVis_Requirer<br>ent_Mac                                                                                        | n for                                         | Mac OSX                                             | using                                     | 4.x or later                                                        | using               | Agent                         | met if                         | Default_AppVis_Co<br>ndition_Mac                        | then                          | Select Remediations                         | Edit 😔              |              |  |
|      |                                                                                                    |                              |                      |                                                                                                    | Default_Hardware_Attrib<br>es_Requirement_Win | it for                                              | Windows All                               | using                                                               | 4.x or later        | using                         | Agent                          | met if                                                  | Hardware_Attribute<br>s_Check | then                                        | Select Remediations | Edit 👻       |  |
|      |                                                                                                    |                              |                      | Default_Hardware_Attrib<br>es_Requirement_Mac                                                                             | it for                                        | Mac OSX                                             | using                                     | 4.x or later                                                        | using               | Agent                         | met 2                          | Hardware_Attribute<br>s_Check                           | then                          | Select Remediations                         | Edit 😔              |              |  |
|      |                                                                                                    |                              |                      | Default_Hardware_Attrib<br>es_Requirement_Mac<br>Note:<br>Remediation Action is filtered<br>Remediation Actions are not a | at for<br>based on                            | Mac OSX<br>the operating syst<br>for Application Co | using<br>em and stealt<br>iditions (confi | 4.x or later<br>h mode selection.<br>gured using the Provision By I | using<br>Category ( | Agent<br>or Provision By Ever | met if<br>rything options), Ha | Hardware_Attribute<br>s_Check<br>rdware Conditions, and | then                          | Select Remediations Data source conditions. | Edit 👻              |              |  |

ISE\_Add\_New\_Posture\_Requirement

Stap 20.1. Configureer de details:

Naam: Test\_existent\_linux

Besturingssystemen: Linux All

Nalevingsmodule: 4.x of hoger

Houdingstype: agent

Voorwaarden: linux\_demo\_file\_existent

Klik Done en Saveklik.

| ≡ ;      | Indentity Services Engine       |                                                                                                  |                                                                                                    | Work Centers / Posture                                                                                          |                                                     |             |
|----------|---------------------------------|--------------------------------------------------------------------------------------------------|----------------------------------------------------------------------------------------------------|----------------------------------------------------------------------------------------------------|-----------------------------------------------------|-------------|
|          | Overview Network Devices        | Client Provisioning Policy Elem                                                                  | ments Posture Policy Policy Sets Tr                                                                              | oubleshoot Reports Sett                                                                                         | tings                                               |             |
| <u> </u> |                                 |                                                                                                  |                                                                                                    |                                                                                                    |                                                     |             |
|          | Conditions ~                    |                                                                                                  |                                                                                                    |                                                                                                    |                                                     | ~ 0         |
| 11       | Anti-Malware                    |                                                                                                  |                                                                                                    | Guide Me                                                                                                    |                                                     |             |
| *        | Anti-Spyware                    | Requirements                                                                                     |                                                                                                    |                                                                                                    |                                                     |             |
|          | Anti-Virus                      | Name Ope                                                                                         | erating System Compliance Module                                                                                 | Posture Type 0                                                                                                  | Conditions Remediations Action                      |             |
| •        | Application                     |                                                                                                  | • •                                                                                                    |                                                                                                    |                                                     |             |
| a.       | Compound<br>Dictionary Compound | Test_exist_linux for Linux                                                                       | xx All using 4.x or later using                                                                                  | Agent met if                                                                                                    | inux_demo_file_ex then Select Remediations<br>ist   | Edit 🗸      |
| -51      | Dictionary Simple               | Any_AV_Installation_Win for Wind                                                                 | dows All using 3.x or earlier using                                                                              | Agent met if J                                                                                                  | ANY_av_win_inst then Message Text Only              | Edit 🛩      |
|          | Disk Encryption                 | Any_AV_Definition_Win for Wind                                                                   | dows All using 3.x or earlier using                                                                              | Agent met if /                                                                                                  | ANY_av_win_def then AnyAVDefRemediationWi           | Edit 🛩      |
| 0        | External DataSource             | Any_AS_Installation_Win for Wind                                                                 | dows All using 3.x or earlier using                                                                              | Agent met if /                                                                                                  | ANY_as_win_inst then Message Text Only              | Edit 🛩      |
|          | File                            | Any_AS_Definition_Win for Wind                                                                   | dows All using 3.x or earlier using                                                                              | Agent met if A                                                                                                  | ANY_as_win_def then AnyASDefRemediationWi           | Edit 🗸      |
|          | Firewall                        | Any_AV_Installation_Mac for Mac                                                                  | OSX using 3.x or earlier using                                                                                   | Agent met if A                                                                                                  | ANY_av_mac_inst then Message Text Only              | Edit ~      |
|          | Patch Management                | Any_AV_Definition_Mac for Mac                                                                    | COSX using 3.x or earlier using                                                                                  | Agent met if J                                                                                                  | ANY_av_mac_def then AnyAVDefRemediationMa           | e Edit ~    |
|          | Registry                        | Any_AS_Installation_Mac for Mac                                                                  | : OSX using 3.x or earlier using                                                                                 | Agent met if /                                                                                                  | ANY_as_mac_inst then Message Text Only              | Edit 👻      |
|          | Script                          | Any_AS_Definition_Mac for Mac                                                                    | : OSX using 3.x or earlier using                                                                                 | Agent met if J                                                                                                  | ANY_as_mac_def then AnyASDefRemediationMa           | c Edit ↔    |
|          | Service                         | Any_AM_Installation_Win for Wind                                                                 | dows All using 4.x or later using                                                                                | Agent met if /                                                                                                  | ANY_am_win_inst then Message Text Only              | Edit v      |
|          | USB                             | Any AM Definition Win for Wind                                                                   | dows All using 4.x or later using                                                                                | Agent met if A                                                                                                  | ANY am win def then AnyAMDefRemediationW            | n Edit v    |
|          |                                 | Any AM Installation Mac for Mac                                                                  | OSX using 4.x or later using                                                                                     | Agent met if A                                                                                                  | ANY am mac inst then Message Text Only              | Edit v      |
|          | Remediations                    | Any AM Definition Mac for Mac                                                                    | DSX using 4.x or later using                                                                                     | Agent met if J                                                                                                  | ANY am mac def then AnyAMDefRemediationM            |             |
|          | Requirements                    | 101 Jun 2001 101 101                                                                             | and and the second                                                                                               | - Alexandre - Alexandre - Alexandre - Alexandre - Alexandre - Alexandre - Alexandre - Alexandre - Alexandre - A | an partane and representation of the                | Eur v       |
|          | Allowed Protocols               | Note:                                                                                            |                                                                                                    |                                                                                                    |                                                     |             |
|          | Authorization Profiles          | Remediation Action is filtered based on the op<br>Remediation Actions are not applicable for App | perating system and stealth mode selection.<br>oplication Conditions (configured using the Provision By Category | or Provision By Everything options), Hardwa                                                                     | re Conditions, and External Data source conditions. |             |
|          | COMPROBIDIE PLOCS               | Remediations Actions are not applicable for Ag                                                   | Agentiess Posture type.                                                                                          |                                                                                                    |                                                     |             |
|          |                                 |                                                                                                  |                                                                                                    |                                                                                                    |                                                     | Cause Daset |
|          |                                 |                                                                                                  |                                                                                                    |                                                                                                    |                                                     | Save        |

ISE\_Add\_New\_Posture\_Requirement\_1

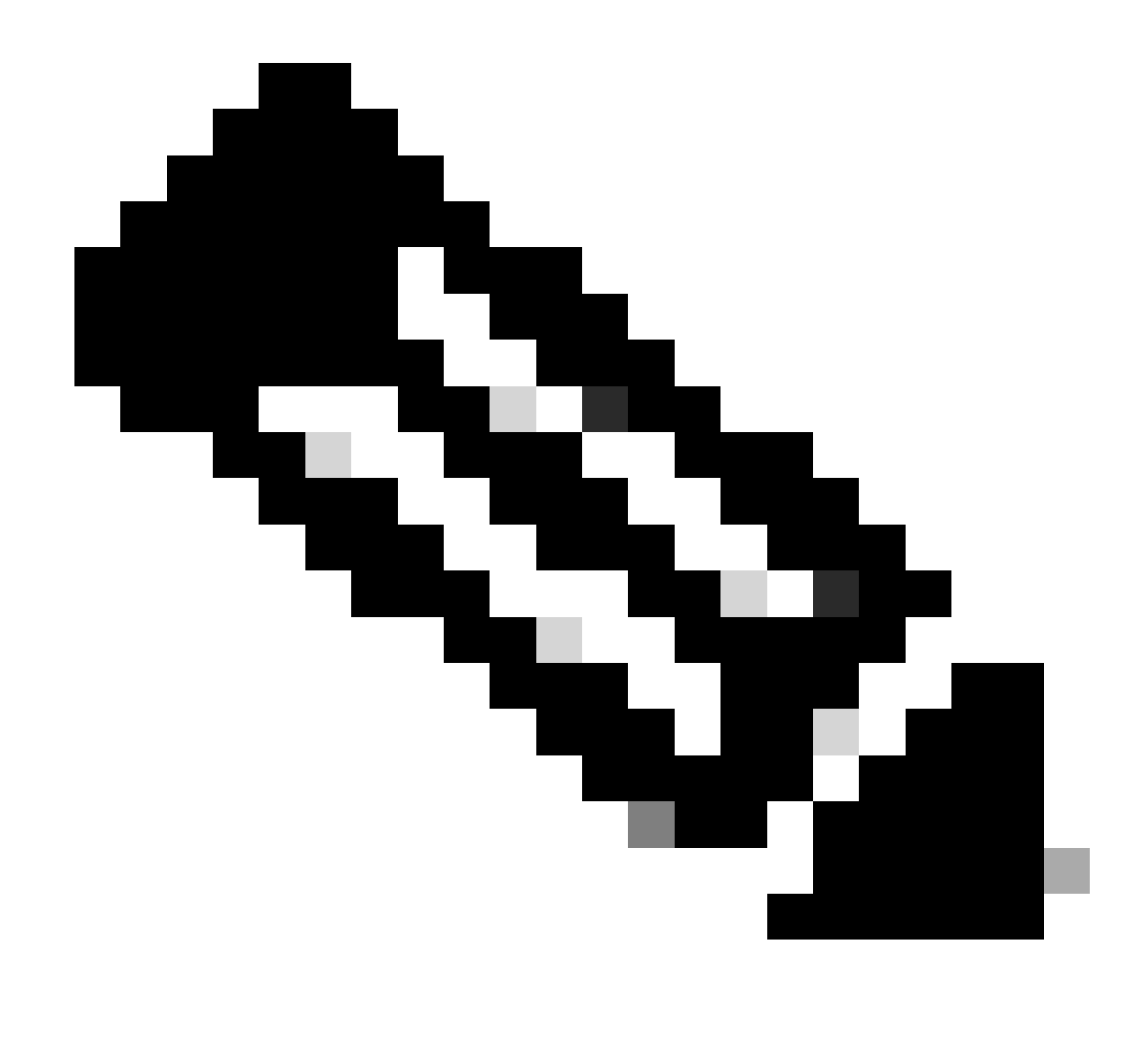

Opmerking: Vanaf nu worden alleen shell scripts ondersteund voor Linux agents als herstel.

Stap 21. Navigeer naar Work Centers > Posture > Policy Elements > Authorization Profiles. Klik op de knop .Add

Stap 21.1. Configureer de details:

Naam: known\_redirect

Schakel het selectievakje in van Web Redirection(CWA,MDM,NSP,CPP)

Kiezen Client Provisioning(Posture)

ACL: doorsturen

#### Waarde: client provisioningportal (standaard)

| ≡ :   | Indentity Services Engine                                                                                                    | Work Centers / Posture                                                                                                    |
|-------|----------------------------------------------------------------------------------------------------|----------------------------------------------------------------------------------------------------|
| Щ     | Overview Network Devices                                                                                                    | Client Provisioning Policy Elements Posture Policy Policy Sets Troubleshoot Reports Settings                                                                                                    |
| Ⅲ<br> | Conditions<br>Anti-Malware<br>Anti-Spyware<br>Anti-Virus<br>Application<br>Compound<br>Dictionary Compound<br>Dictionary Compound<br>Dictionary Simple<br>Disk Encryption<br>External DataSource<br>File<br>Firewall<br>Hardware Attributes | Authorization Profile     * Name   unknown_redirect   Description     * Access Type   ACCESS_ACCEPT     * Access Type   ACCESS_ACCEPT     * Access Type     Access Type   Access Type   Betwee   Betwee   Access Type   Access Type   Betwee   Betwee   Access Type   Betwee   Betwee   Betwee   Betwee   Betwee |
|       | Patch Management Registry Script Service USB Remediations Requirements Allowed Protocols Authorization Profiles Downloadable ACLs                                                                                                    | <ul> <li>✓ Common Tasks</li> <li>○ Voice Domain Permission</li> <li>✓ Web Redirection (CWA, MDM, NSP, CPP)</li> <li>Client Provisioning (Posture) ~ ACL redirect ~ Value Client Provisioning Portal (def: ~</li> <li>Static IP/Host name/FQDN</li> <li>□ Suppress Profiler CoA for endpoints in Logical Profile</li> </ul>                                                                                                    |

ISE\_Add\_New\_Authorisation\_Profile\_Redirect\_1

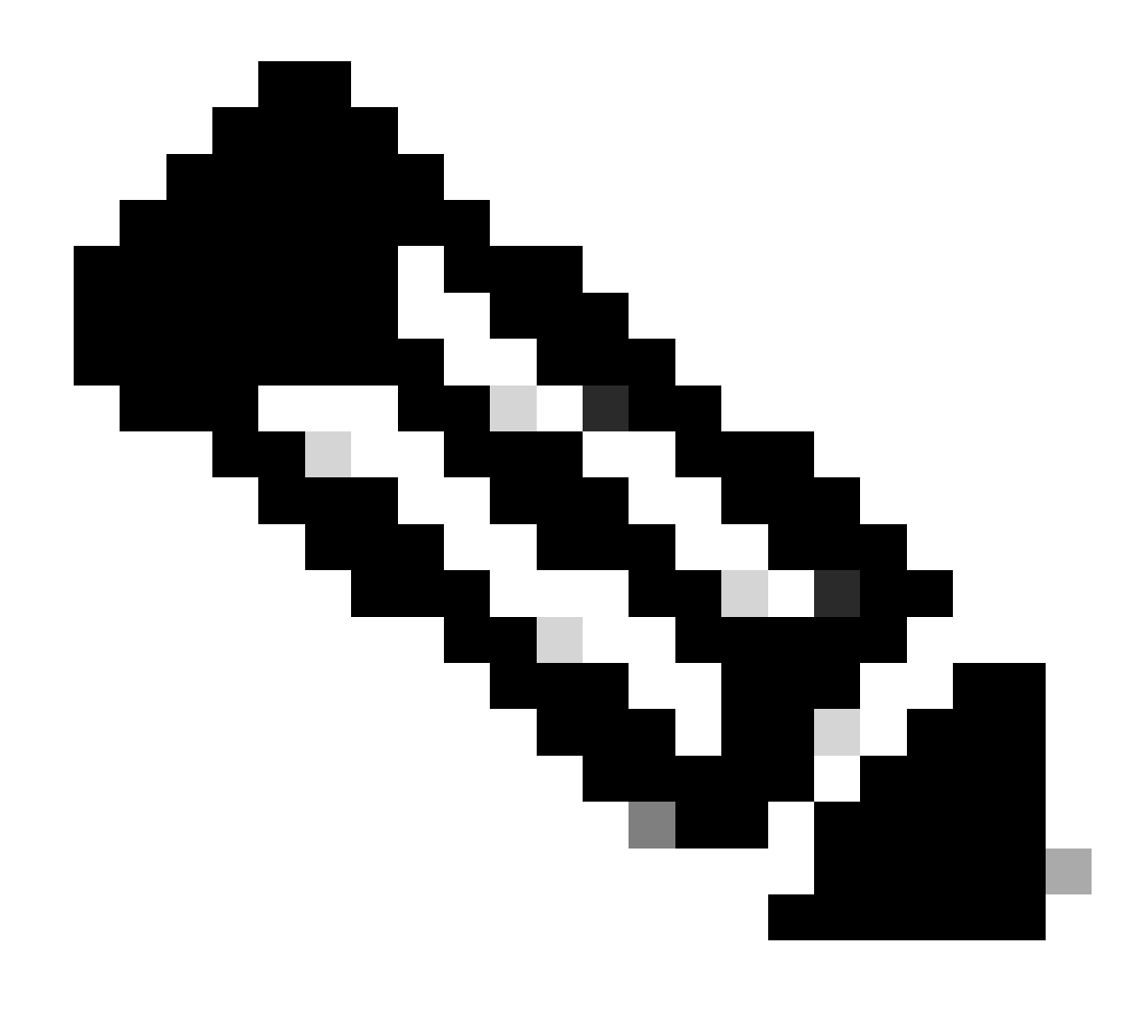

Opmerking: deze ACL-naam moet overeenkomen met de overeenkomstige ACL-naam die op FTD is geconfigureerd.

Stap 21.2. Herhaal het Add om nog twee autorisatieprofielen te maken voor niet-conforme en conforme endpoints met de details.

Naam: non\_conforme\_profile

DACL-naam: DENY\_ALL\_IPv4\_TRAFFIC

Naam: compatibel\_profiel

DACL-naam: PERMIT\_ALL\_IPv4\_TRAFFIC

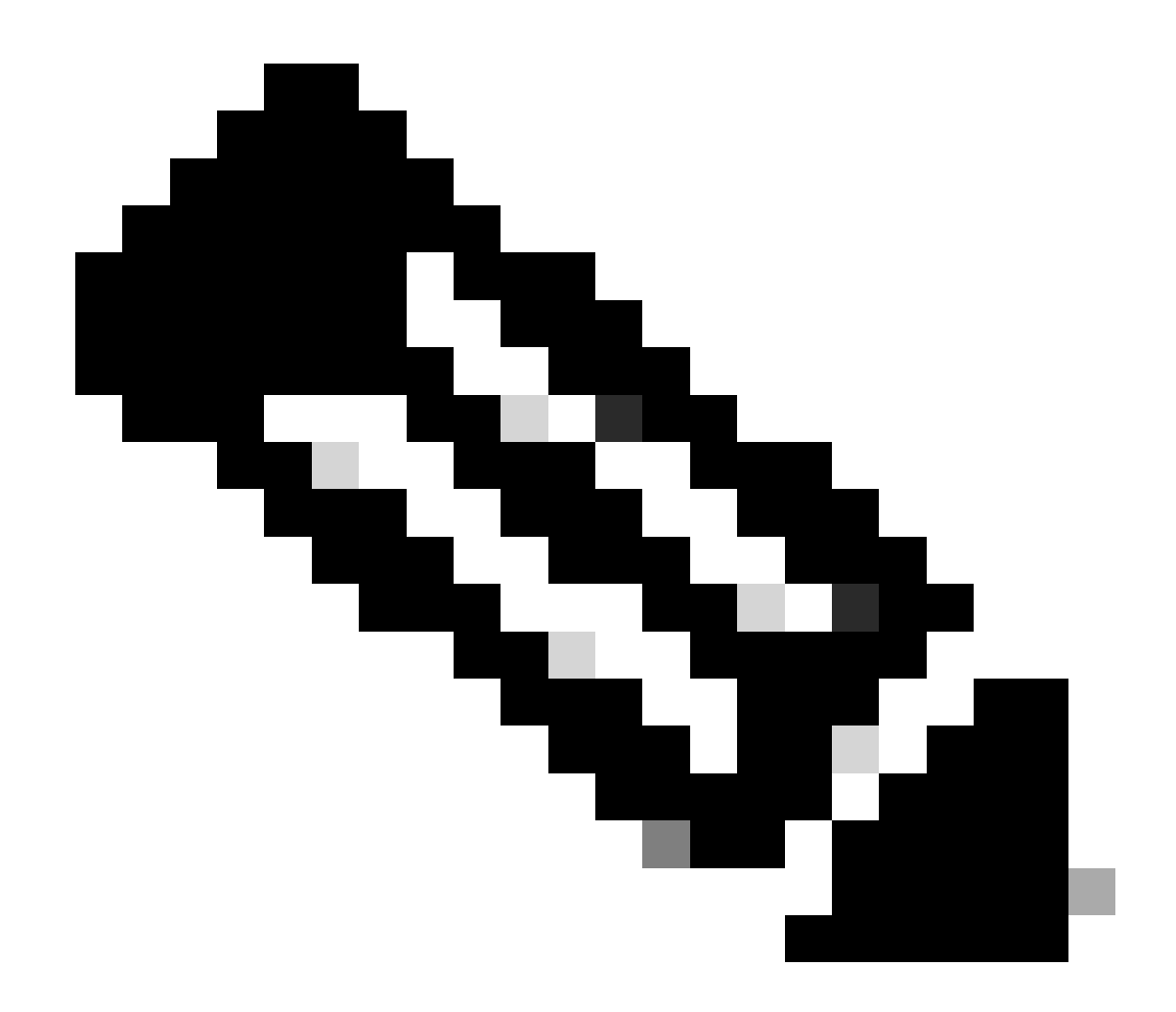

Opmerking: de DACL voor compatibele of niet-conforme eindpunten moet worden geconfigureerd volgens de feitelijke vereisten.

Stap 22. Navigeer naar Work Centers > Posture > Posture Policy. Klik Edit aan het eind van regels. Selecteer Insert new policy.

|                          |          |            |                     |                                                     |                   |               |                  | -         |                   | _   |                 |                  |       |                                                              |                   |          |     |
|--------------------------|----------|------------|---------------------|-----------------------------------------------------|-------------------|---------------|------------------|-----------|-------------------|-----|-----------------|------------------|-------|--------------------------------------------------------------|-------------------|----------|-----|
| E dect Identity Services | Engine   |            |                     |                                                     |                   |               |                  |           | Work Centers /    | Pos | ture            |                  |       |                                                              |                   | ۵ ۵      | © ₽ |
| Bookmarks                | Overview | v Ne       | twork Devices       | Client Provisioning                                 | Policy Elements   | Postu         | re Policy Po     | licy Sets | Troubleshoot      | R   | eports Settings |                  |       |                                                              |                   |          |     |
| Dashboard                |          | _          |                     |                                                     |                   |               |                  |           |                   |     |                 |                  |       |                                                              |                   |          |     |
| Context Visibility       |          | Post       | ure Policy          | Guide Me                                            |                   |               |                  |           |                   |     |                 |                  |       |                                                              |                   |          |     |
| Coperations              |          | Define the | Posture Policy by c | onfiguring rules based on oper                      | ating system and/ | or other cond | itions.          |           |                   |     |                 |                  |       |                                                              |                   | <u>v</u> |     |
| Policy                   |          | ~          |                     |                                                     |                   |               |                  |           |                   |     |                 |                  |       |                                                              |                   |          |     |
| Administration           |          | Status     | Policy Options      | Rule Name                                           | Identity Gro      | oups          | Operating System | ns        | Compliance Module |     | Posture Type    | Other Conditions |       | Requirements                                                 | _                 |          |     |
| Work Centers             |          |            | Policy Options      | Default_AntiMalware_Policy_Ma<br>c                  | ir Any            | and           | Mac OSX          | and       | 4.x or later      | and | Agent           | and              | then  | Any_AM_Installation_Ma                                       | Edit প            |          |     |
|                          |          |            | Policy Options      | Default_AntiMalware_Policy_Ma                       | i Any             | and           | Mac OSK          | and       | 4.x or later      | and | Temporal Agent  | and              | then  | Any_AM_installation_Ma<br>c_temporal                         | Duplicate<br>Edit |          |     |
| D Interactive Help       |          |            | Policy Options      | Default_AntiMalware_Policy_W                        | ii Any            | and           | Windows All      | and       | 4.x or later      | and | Agent           | and              | then  | Any_AM_Installation_Win                                      | Ed. Luura         |          |     |
|                          |          |            | Policy Options      | Default_AntiMalware_Policy_Win_temporal             | ii Any            | and           | Windows All      | and       | 4.x or later      | and | Temporal Agent  | and              | then  | Any_AM_Installation_Win_temporal                             | Edt -             |          |     |
|                          |          |            | Policy Options      | Default_AppVis_Policy_Mac                           | i' Any            | and           | Mac OSX          | and       | 4.x or later      | and | Agent           | and              | then  | Default_AppVis_Require<br>ment_Mac                           | Edit +            |          |     |
|                          |          |            | Policy Options      | Default_AppVis_Policy_Mac_te<br>mporal              | ii Any            | and           | Mac OSX          | and       | 4.x or later      | and | Temporal Agent  | and              | then  | Default_AppVis_Require<br>ment_Mac_temporal                  | Edit y            |          |     |
|                          |          |            | Policy Options      | Default_AppVIa_Policy_Win                           | i Any             | and           | Windows All      | and       | 4.x or later      | and | Agent           | and              | then  | Default_AppVis_Require<br>ment_Win                           | Edit v            |          |     |
|                          |          |            | Policy Options      | Default_AppVis_Policy_Win_te<br>mporal              | ii Any            | and           | Windows All      | and       | 4.x or later      | and | Temporal Agent  | and              | then  | Default_AppVis_Require<br>ment_Wis_temporal                  | Edit v            |          |     |
|                          |          |            | Pullcy Options      | Default_Firewall_Policy_Mac                         | ii Any            | and           | Mac OSX          | and       | 4.x or later      | and | Agent           | and              | then. | Default_Firewall_Require<br>ment_Mac                         | Edt v             |          |     |
|                          |          |            | Policy Options      | Default_Firewall_Policy_Mac_te<br>mporal            | ii Any            | and           | Mac OSX          | and       | 4.x or later      | and | Temporal Agent  | and              | then  | Default_Firewall_Require<br>ment_Mac_temporal                | Edit -            |          |     |
|                          |          |            | Policy Optiona      | Default_Firewall_Policy_Win                         | ir Any            | and           | Windows All      | and       | 4.x or later      | and | Agent           | and              | then  | Default_Firewall_Require<br>ment_Win                         | Edit v            |          |     |
|                          |          |            | Policy Options      | Default_Firewall_Policy_Win_te<br>mporal            | ir Any            | and           | Windows All      | and       | 4.x or later      | and | Temporal Agent  | and              | then. | Default_Firewall_Require<br>ment_Win_temporal                | Edit v            |          |     |
|                          |          |            | Policy Options      | Default_Hardware_Attributes_P<br>olicy_Mac          | ii Any            | and           | Mac OSX          | and       | 4.x or later      | and | Agent           | and              | then  | Default_Hardware_Attrib<br>utes_Requirement_Mac              | Edt v             |          |     |
|                          |          |            | Policy Options      | Default_Hardware_Attributes_P<br>olicy_Mac_temporal | i' Any            | and           | Mac OSX          | and       | 4.x or later      | and | Temporal Agent  | and              | then  | Default_Hardware_Attrib<br>utes_Requirement_Mac_<br>temporal | Edt v             |          |     |
|                          |          |            | Policy Options      | Default_Hardware_Attributes_P<br>olicy_Win          | r Any             | and           | Windows All      | and       | 4.x or later      | and | Agent           | and              | then  | Default_Hardware_Attrib<br>utes_Requirement_Win              | Edit 9            |          |     |
|                          |          | -          | ·····               | *                                                   |                   |               | ****             |           | * 11 Mali         |     | ******          |                  |       |                                                              |                   |          |     |

ISE\_Add\_New\_Posture\_Policy

#### Stap 22.1. Configureer de details:

Regel Naam: Demo\_test\_existent\_linux

Identiteitsgroepen: alle

Besturingssystemen: Linux All

Nalevingsmodule: 4.x of hoger

Houdingstype: agent

Vereisten: Test\_existent\_linux

Klik Done en Saveklik.

| Post | ture Policy    | Guide Me                                            | iting : | system and/o | r other con | ditions.    |     |              |     |                |     |     | 2                                                                                  | ~      |
|------|----------------|-----------------------------------------------------|---------|--------------|-------------|-------------|-----|--------------|-----|----------------|-----|-----|------------------------------------------------------------------------------------|--------|
| ~    |                |                                                     |         |              |             |             |     |              |     |                |     |     |                                                                                    |        |
|      | Policy Options | Default_Firewall_Policy_Mac                         | H.      | Any          | and         | Mac OSX     | an  | 4.x or later | and | Agent          | and | the | <ul> <li>Default_Firewall_Require<br/>ment_Mac</li> </ul>                          | Edit 👻 |
|      | Policy Options | Default_Firewall_Policy_Mac_te<br>mporal            | 1       | Any          | and         | Mac OSX     | an  | 4.x or later | and | Temporal Agent | and | the | n Default_Firewall_Require<br>ment_Mac_temporal                                    | Edit 🤟 |
|      | Policy Options | Default_Firewall_Policy_Win                         | H       | Any          | and         | Windows All | an  | 4.x or later | and | Agent          | and | the | n Default_Firewall_Require<br>ment_Win                                             | Edit ~ |
|      | Policy Options | Default_Firewall_Policy_Win_temporal                | H       | Any          | and         | Windows All | an  | 4.x or later | and | Temporal Agent | and | the | n Default_Firewall_Require<br>ment_Win_temporal                                    | Edit 🤟 |
|      | Policy Options | Default_Hardware_Attributes_P<br>olicy_Mac          | H       | Any          | and         | Mac OSX     | an  | 4.x or later | and | Agent          | and | the | n Default_Hardware_Attrib<br>utes_Requirement_Mac                                  | Edit 👻 |
|      | Policy Options | Default_Hardware_Attributes_P<br>olicy_Mac_temporal | 1       | Any          | and         | Mac OSX     | an  | 4.x or later | and | Temporal Agent | and | the | <ul> <li>Default_Hardware_Attrib<br/>utes_Requirement_Mac_<br/>temporal</li> </ul> | Edit 🐱 |
|      | Policy Options | Default_Hardware_Attributes_P<br>olicy_Win          | H.      | Any          | and         | Windows All | an  | 4.x or later | and | Agent          | and | the | <ul> <li>Default_Hardware_Attrib<br/>utes_Requirement_Win</li> </ul>               | Edit 😔 |
|      | Policy Options | Default_Hardware_Attributes_P<br>olicy_Win_temporal | 18      | Any          | and         | Windows All | ani | 4.x or later | and | Temporal Agent | and | the | <ul> <li>Default_Hardware_Attrib<br/>utes_Requirement_Win_t<br/>emporal</li> </ul> | Edit 😔 |
|      | Policy Options | Default_US8_Block_Policy_Win                        | if.     | Any          | and         | Windows All | ani | 4.x or later | and | Agent          | and | the | n USB_Block                                                                        | Edit 😔 |
| -    | Policy Options | Default_USB_Block_Policy_Win                        | 11      | Any          | and         | Windows All | an  | 4.x or later | 80  | Temporal Agent | and | the | n USB_Block_temporal                                                               | Edit 🗸 |

ISE\_Add\_New\_Posture\_Policy\_1

#### Stap 23. Navigeer naar Work Centers > Posture > Policy Sets. Klik om te Insert new row aboveklikken.

| ≡ the late           | entity Services | Engine   |                            |            |            |                |                |               |              | Worl   | k Centers / | Posture |          |    |  |             |                |                | ۵ م       | 0       | <b>4</b>   . | ۹ |
|----------------------|-----------------|----------|----------------------------|------------|------------|----------------|----------------|---------------|--------------|--------|-------------|---------|----------|----|--|-------------|----------------|----------------|-----------|---------|--------------|---|
| JI Bookmark          | KS .            | Overview | Network                    | k Devices  | Client Pro | visioning      | Policy Element | s Posture Pol | icy Policy S | ets Tr | oubleshoot  | Reports | Settings | le |  |             |                |                |           |         |              |   |
| El Dashboar          | d<br>/isibility | P        | olicy Sets                 |            |            |                |                |               |              |        |             |         |          |    |  | Reset       | Rese           | et Policyset I | litcounts |         | Save         | I |
| % Operation          | 15              |          | <ul> <li>Status</li> </ul> | Policy Set | Name       | Description    | c              | anditions     |              |        |             |         |          |    |  | Allowed Pro | tocols / Serve | r Sequence     | Hits      | Actions | View         |   |
| Policy               |                 |          | Q Search                   | n          |            |                |                |               |              |        |             |         |          |    |  |             |                |                |           |         |              |   |
| Administr            | Mers            |          | ٥                          | Default    |            | Default policy | set            |               |              |        |             |         |          |    |  | Default Net | work Access    | 2+             | 0         | ¢       | ,            |   |
| <li>Interactive</li> | e Help          |          |                            |            |            |                |                |               |              |        |             |         |          |    |  |             |                | Insert n       | ew row ab | 2V0     |              |   |
|                      |                 |          |                            |            |            |                |                |               |              |        |             |         |          |    |  |             |                |                | Reset     |         | Save         | l |
|                      |                 |          |                            |            |            |                |                |               |              |        |             |         |          |    |  |             |                |                |           |         |              |   |
|                      |                 |          |                            |            |            |                |                |               |              |        |             |         |          |    |  |             |                |                |           |         |              |   |
|                      |                 |          |                            |            |            |                |                |               |              |        |             |         |          |    |  |             |                |                |           |         |              |   |

ISE\_add\_new\_policy\_set

#### Stap 23.1. Configureer de details:

Policy Set-naam: Firewallhouding

Voorwaarden: IP-adres voor netwerktoegangsapparaat gelijk aan [FTD IP-adres]

Klik op de knop . Save

| =        | dentity Services                | Engine   |            |                |                    |                 |                       |                  | Work Centers / | Posture |          |  |                 |              | c          | ۵ ۵     | ۲       | ۹    | ۹ |
|----------|---------------------------------|----------|------------|----------------|--------------------|-----------------|-----------------------|------------------|----------------|---------|----------|--|-----------------|--------------|------------|---------|---------|------|---|
| <b>F</b> | Bookmarks                       | Overview | Network    | Devices        | Client Provisionin | g Policy Elemen | ts Posture Policy     | Policy Sets      | Troubleshoot   | Reports | Settings |  |                 |              |            |         |         |      |   |
| #1<br> d | Dashboard<br>Context Visibility | P        | olicy Sets |                |                    |                 |                       |                  |                |         |          |  | Reset           | Reset        | olicyset H | tcounts |         | Save |   |
| *        | Operations                      |          | Status     | Policy Set N   | iame Desc          | ription (       | Conditions            |                  |                |         |          |  | Allowed Protoco | s / Server ! | lequence   | Hits    | Actions | View |   |
| 0        | Policy                          |          | Q Search   |                |                    |                 |                       |                  |                |         |          |  |                 |              |            |         |         |      |   |
|          | Administration                  |          | •          | Firewall Posta | re                 |                 | Retwork Access Device | P Address EQUALS |                |         |          |  | Default Network | Access       | 2+         | ,       | ٨       | >    |   |
| កា       | Work Centers                    |          | •          | Default        | Defau              | It policy set   |                       |                  |                |         |          |  | Default Network | Access       | 1+         | +       | 0       | >    |   |
| ٢        | Interactive Help                |          |            |                |                    |                 |                       |                  |                |         |          |  |                 |              |            |         | _       |      |   |
|          |                                 |          |            |                |                    |                 |                       |                  |                |         |          |  |                 |              |            | Reset   |         | Save |   |
|          |                                 |          |            |                |                    |                 |                       |                  |                |         |          |  |                 |              |            |         |         |      |   |
|          |                                 |          |            |                |                    |                 |                       |                  |                |         |          |  |                 |              |            |         |         |      |   |

ISE\_add\_new\_policy\_set\_1

Stap 23.2. Klik op > om de beleidsset in te voeren. Creëer nieuwe autorisatieregels voor status die compatibel, niet-conform en onbekende status is. Klik op de knop .Save

Voldoet aan compatibel\_profiel

Niet conform niet-conform\_conform\_profiel

#### Onbekend met known\_redirect

| Image: Construction     Network Devices     Client Provisioning     Policy Elements     Posture Policy Sets     Troubleshoot     Reports     Settings       Image: Construction     Image: Construction     Image: Construction     Image: Construction     Image: Construction     Image: Construction       Image: Construction     Image: Construction     Image: Construction     Image: Construction     Image: Construction       Image: Construction     Image: Construction     Image: Construction     Image: Construction     Image: Construction       Image: Construction     Image: Construction     Image: Construction     Image: Construction     Image: Construction       Image: Construction     Image: Construction     Image: Construction     Image: Construction     Image: Construction       Image: Construction     Image: Construction     Image: Construction     Image: Construction     Image: Construction       Image: Construction     Image: Construction     Image: Construction     Image: Construction     Image: Construction       Image: Construction     Image: Construction     Image: Construction     Image: Construction     Image: Construction       Image: Construction     Image: Construction     Image: Construction     Image: Construction     Image: Construction       Image: Construction     Image: Construction     Image: Construction     Image: Construction     Ima | ş    | 2 + 0        |
|----------------------------------------------------------------------------------------------------|------|--------------|
| Image: Status     Firewait Posture     Default Network Access Device IP Address EQUALS :     Default Network Access       **     -Authentication Policy(1)                                                                                                    | 5    | <u>∕</u> + o |
| Condition Policy(1)         Use                                                                                                    |      |              |
| Status Rule Name Conditions Use                                                                                                    |      |              |
|                                                                                                    | Hit  | s Action     |
| a Q Search                                                                                                    |      |              |
| +                                                                                                    |      |              |
| (?) All_User_ID_Stores                                                                                                    |      | eAa          |
| > Options                                                                                                    |      | (Q)          |
| >Authorization Policy - Local Exceptions                                                                                                    |      |              |
| >Authorization Policy - Global Exceptions                                                                                                    |      |              |
| VAuthorization Policy(4)                                                                                                    |      |              |
| Results                                                                                                    |      |              |
| Status Rule Name Conditions Profiles Security Groups                                                                                                    | Hitz | Action       |
| Q Search                                                                                                    |      |              |
| Compliant & Session PostureStatus EQUALS Compliant                                                                                                    | + 15 | 礅            |
| Non_Compliant b Session PostureStatus EQUALS NonCompliant (non_compliant_profile)                                                                                                    | + 5  |              |
| Unknown E Session-PostureStatus EQUALS Unknown unknown_redirect / + Select from list                                                                                                    | + 47 |              |

ISE\_add\_new\_policy\_set\_2

#### Configuraties op Ubuntu

Stap 24. Login bij Ubuntu client via GUI. Open de browser om in te loggen op het VPN-portal. In dit voorbeeld is het demo.example.com.

| demo.ex                  | xam | nple.com/+CS | COEX | +                         |                                   |   | -                  | ē            | × |
|--------------------------|-----|--------------|------|---------------------------|-----------------------------------|---|--------------------|--------------|---|
| $\leftarrow \rightarrow$ | è   | С            | 0 🗛  | https://demo.example.com/ | CSCOE+/logon.html#form_title_text | ដ | $\bigtriangledown$ | $\mathbf{F}$ | ≡ |

| Logon               |
|---------------------|
|                     |
| Group posture_vpn v |
| Username            |
| Password            |
| Logon               |

Ubuntu\_browser\_VPN\_login

Stap 25. Klik op de knop .Download for Linux

| Cisco Secu                    | re Client Insta | llati        | +                                                                                |   |        |          |                    | ē        | × |
|-------------------------------|-----------------|--------------|----------------------------------------------------------------------------------|---|--------|----------|--------------------|----------|---|
| $\leftarrow \   \rightarrow $ | С               | 0 &          | https://demo. <b>example.com</b> /CACHE/stc/2/index.html                         | F | 80%    | ជ        | $\bigtriangledown$ | <b>1</b> | ≡ |
|                               | Secure          | RE<br>Client |                                                                                  |   |        |          |                    |          |   |
|                               | C               |              | Disco Secure Client Download                                                     |   | 9      |          |                    |          | A |
|                               |                 |              | Download & Install                                                               |   |        |          |                    |          |   |
|                               |                 |              | Download Cisco Secure Client and install it on your computer. Download for Linux |   |        |          |                    |          |   |
|                               |                 |              |                                                                                  | • | ) Inst | ructions |                    |          |   |

Ubuntu\_browser\_VPN\_download\_1

De gedownloade bestandsnaam is cisco-secure-client-linux64-5.1.3.62-core-vpn-webdeploy-k9.sh.

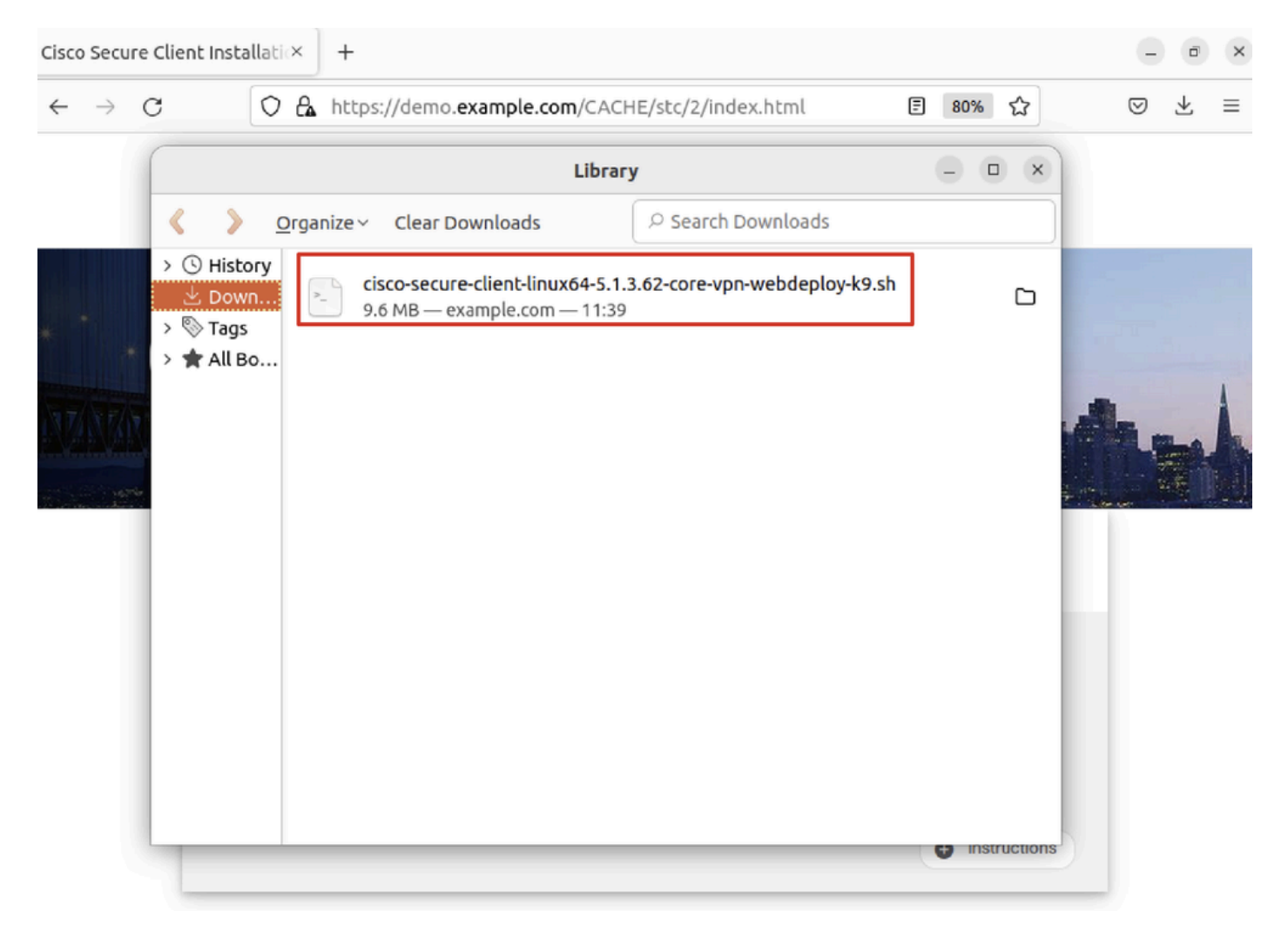

Ubuntu\_browser\_VPN\_download\_2

Stap 26. VPN-certificaat downloaden via de browser en de naam van het bestand wijzigen in <certificaat>.crt. Dit is het voorbeeld van het gebruik van firefox om het certificaat te downloaden.

| -            | demo.example    | com/+CSCOE× +                                                          | $\sim$          | E | Ø  | × |
|--------------|-----------------|------------------------------------------------------------------------|-----------------|---|----|---|
| $\leftarrow$ | $\rightarrow$ G | O https://demo. <b>example.com</b> /+CSCOE+/logon.html#form_title_text | ${igsidential}$ | ۲ | பி | ≡ |

| <u>G</u> eneral                                                 | Media Permissions Security                                                                                                    |                                                                                                    |                                                         |
|-----------------------------------------------------------------|----------------------------------------------------------------------------------------------------|----------------------------------------------------------------------------------------------------|---------------------------------------------------------|
| Website Io<br>Website:<br>Owner:<br>Verified b <u>y</u>         | dentity<br>demo.example.com<br>This website does not supply ownershi<br>y: C=CN,CN=demo.example.com                                                                                                 | p information.                                                                                        | <u>V</u> iew Certificate                                |
| Privacy &<br>Have I visil                                       | History<br>ted this website prior to today?                                                                                                    | No                                                                                                    |                                                         |
| Is this web                                                     | osite storing information on my computer?                                                                                                    | Yes, cookies                                                                                          | <u>C</u> lear Cookies and Site Data                     |
| Have I save                                                     | ed any passwords for this website?                                                                                                    | No                                                                                                    | Vie <u>w</u> Saved Passwords                            |
| Technical<br>Connectio<br>The page y<br>Encryption<br>therefore | <b>Details</b><br>on Encrypted (TLS_AES_128_GCM_SHA256,<br>you are viewing was encrypted before beir<br>n makes it difficult for unauthorized peopl<br>unlikely that anyone read this page as it tr | , 128 bit keys, TLS 1.3)<br>ng transmitted over th<br>e to view information<br>aveled across the netw | e Internet.<br>traveling between computers. It<br>work. |

Ubuntu\_browser\_VPN\_cert\_download

Stap 27. Open de terminal op de Ubuntu-client. Blader naar path home/user/Downloads/ om Cisco Secure-client te installeren.

```
<#root>
```

user@ubuntu22-desktop:~\$

cd Downloads/

```
user@ubuntu22-desktop:~/Downloads$
```

```
ls
```

```
cisco-secure-client-linux64-5.1.3.62-core-vpn-webdeploy-k9.sh
```

demo-example-com.crt

```
user@ubuntu22-desktop:~/Downloads$
```

```
chmod +x cisco-secure-client-linux64-5.1.3.62-core-vpn-webdeploy-k9.sh
```

[sudo] password for user: Installing Cisco Secure Client... Migrating /opt/cisco/anyconnect directory to /opt/cisco/secureclient directory Extracting installation files to /tmp/vpn.zaeAZd/vpninst959732303.tgz... Unarchiving installation files to /tmp/vpn.zaeAZd... Starting Cisco Secure Client Agent... Done! Exiting now. user@ubuntu22-desktop:~/Downloads\$

Stap 28. Vertrouw op het VPN portal certificaat op de Ubuntu client.

#### <#root>

user@ubuntu22-desktop:~\$

cd Downloads/

user@ubuntu22-desktop:~/Downloads\$

ls

```
cisco-secure-client-linux64-5.1.3.62-core-vpn-webdeploy-k9.sh
```

demo-example-com.crt

user@ubuntu22-desktop:~/Downloads\$

openssl verify demo-example-com.crt

CN = demo.example.com, C = CN
error 18 at 0 depth lookup: self-signed certificate
Error demo-example-com.crt:

verification failed

user@ubuntu22-desktop:~/Downloads\$

sudo cp demo-example-com.crt /usr/local/share/ca-certificates/

user@ubuntu22-desktop:~/Downloads\$

sudo update-ca-certificates

Updating certificates in /etc/ssl/certs... rehash: warning: skipping ca-certificates.crt,it does not contain exactly one certificate or CRL

#### 1 added

```
, O removed; done.
Running hooks in /etc/ca-certificates/update.d...
done.
```

user@ubuntu22-desktop:~/Downloads\$

openssl verify demo-example-com.crt

demo-example-com.crt: OK

Stap 29. Open Cisco Secure-client op Ubuntu-client en sluit VPN met succes aan op demo.example.com.

|             |           | Cisco Secure   | Client  |       | - | ×   |
|-------------|-----------|----------------|---------|-------|---|-----|
| AnyCon      | nect VPN  | 🖊 Statist      | ics     | About |   |     |
|             |           | ıı ııı<br>cısc | 1.<br>0 |       |   |     |
| Connect to: | demo.exa  | ample.com      |         |       | ~ | ₽   |
| Group:      | posture_v | pn             |         |       |   | ~ ) |
| Username:   | isetest   |                |         |       |   |     |
| Password:   | ******    |                |         |       |   |     |
|             |           |                |         |       |   |     |

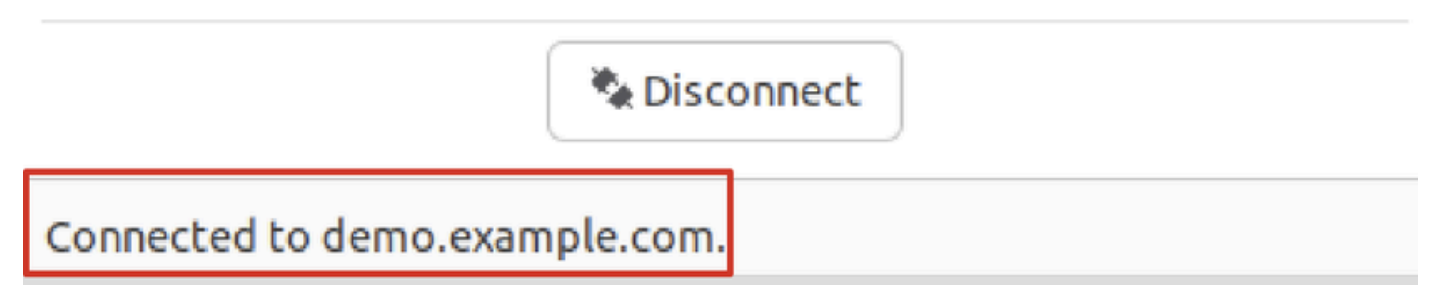

 $Ubuntu\_Secure\_Client\_Connected$ 

Stap 30. Open de browser om toegang te krijgen tot elke website die de omleiding naar de ISE CPP portal veroorzaakt. Download het certificaat van het ISE CPP-portal en hernoem het bestand naar <certificaat>.crt. Dit is een voorbeeld van het gebruik van Firefox voor het downloaden.

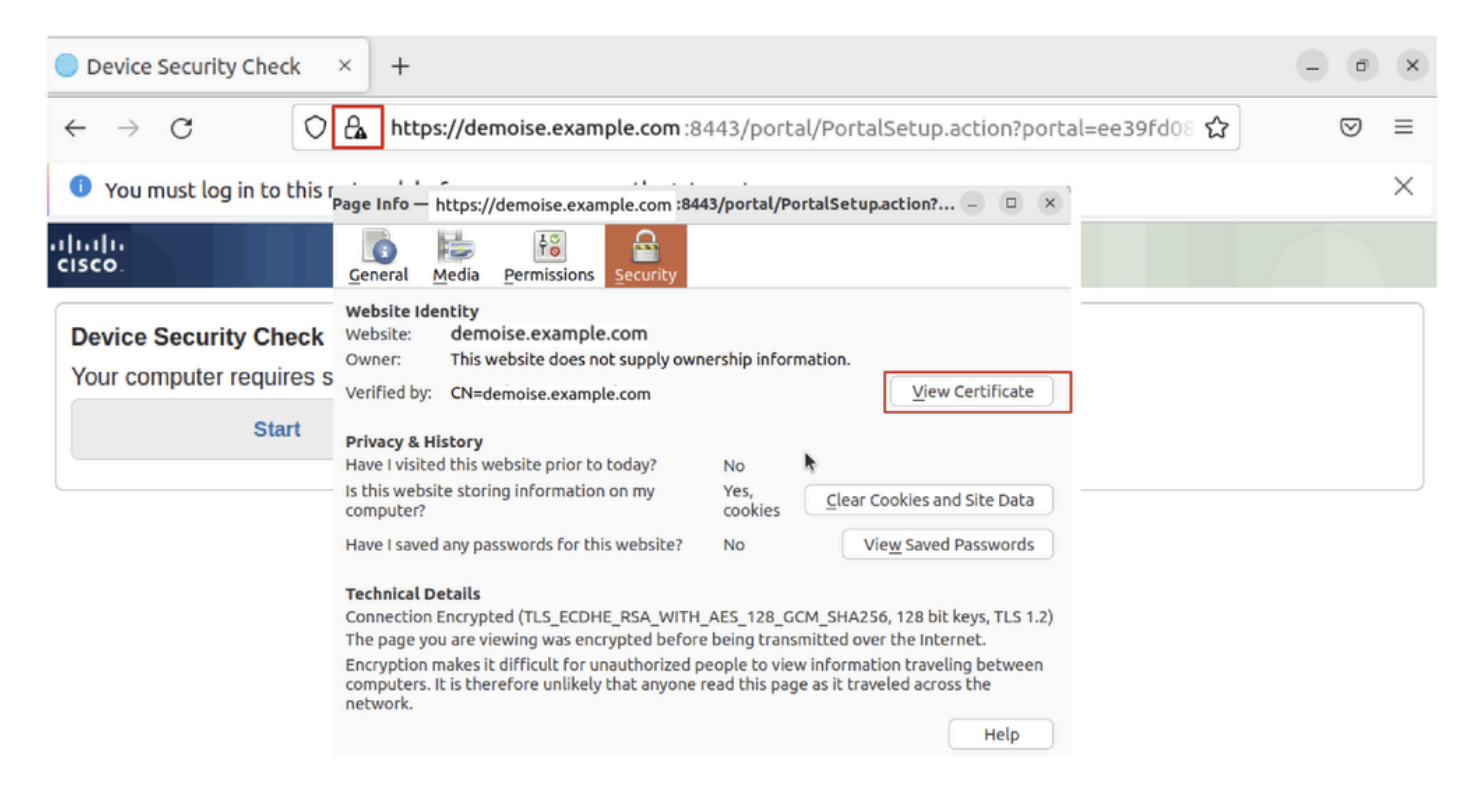

```
Ubuntu_browser_CPP_cert_download
```

Stap 30.1. Vertrouw het ISE CPP portal certificaat op de Ubuntu client.

#### <#root>

user@ubuntu22-desktop:~/Downloads\$ ls cisco-secure-client-linux64-5.1.3.62-core-vpn-webdeploy-k9.sh demo-example-com.crt

ise-cert.crt

user@ubuntu22-desktop:~/Downloads\$

sudo cp ise-cert.crt /usr/local/share/ca-certificates/

user@ubuntu22-desktop:~/Downloads\$

```
sudo update-ca-certificates
```

Updating certificates in /etc/ssl/certs... rehash: warning: skipping ca-certificates.crt,it does not contain exactly one certificate or CRL

1 added

```
, O removed; done.
Running hooks in /etc/ca-certificates/update.d...
done.
```

Stap 31. Klik Start op de ISE CPP portal.

| Device Security Check × +                                                                                                | - • ×                                               |  |  |  |  |  |  |  |  |
|----------------------------------------------------------------------------------------------------|-----------------------------------------------------|--|--|--|--|--|--|--|--|
| $\leftarrow \rightarrow$ C $\bigcirc$ A https://demoise.example.com:844                                                  | 3/portal/PortalSetup.action?portal=ee39fd08 ☆ 🛛 🛛 🗧 |  |  |  |  |  |  |  |  |
| You must log in to this network before you can access the Internet.                                                      |                                                     |  |  |  |  |  |  |  |  |
| client Provis                                                                                                    | sioning Portal                                      |  |  |  |  |  |  |  |  |
| Device Security Check<br>Your computer requires security software to be installed before you can connect to the network. |                                                     |  |  |  |  |  |  |  |  |

Ubuntu\_browser\_cpp\_start

#### Stap 32. Click here to download and install Agent.

| Device Security Check × +                                                                                                    | - 0 ×           |  |  |  |  |  |  |  |  |
|----------------------------------------------------------------------------------------------------|-----------------|--|--|--|--|--|--|--|--|
| ← → C https://demoise.example.com ::8443/portal/ClientProvisionStart.action?                                                                                                    | from=CL ☆ 🛛 🗢 ≡ |  |  |  |  |  |  |  |  |
| You must log in to this network before you can access the Internet.                                                                                                    |                 |  |  |  |  |  |  |  |  |
| Client Provisioning Portal                                                                                                    |                 |  |  |  |  |  |  |  |  |
| Device Security Check<br>Your computer requires security software to be installed before you can connect to the network.<br>Unable to detect Posture Agent                                                                                                    |                 |  |  |  |  |  |  |  |  |
| + This is my first time here                                                                                                    |                 |  |  |  |  |  |  |  |  |
| <ol> <li>You must install Agent to check your device before accessing the network. <u>Click here to download and install Agent</u></li> <li>After installation, Agent will automatically scan your device before allowing you access to the network.</li> <li>You have 20 minutes to install and for the system scan to complete.</li> </ol> |                 |  |  |  |  |  |  |  |  |
| Note: With some browsers, when you click Download, the script is directly saved in the configured Downloads folder in your system.<br>Tip: Leave Agent running so it will automatically scan your device and connect you faster next time you access this network.                                                                           |                 |  |  |  |  |  |  |  |  |
|                                                                                                    |                 |  |  |  |  |  |  |  |  |
| + Remind me what to do next                                                                                                    |                 |  |  |  |  |  |  |  |  |

Ubuntu\_browser\_cpp\_download\_houding

Stap 33. Open de terminal op de Ubuntu-client. Navigeer naar pad home/user/Downloads/ om de postuur module te installeren.

#### <#root>

user@ubuntu22-desktop:~/Downloads\$ ls

cisco-secure-client-ise-network-assistant-linux64-5.1.3.62\_demoise.example.com\_8443\_0NcLgcMURfyZmR6HoLmL

```
cisco-secure-client-linux64-5.1.3.62-core-vpn-webdeploy-k9.sh
demo-example-com.crt
ise-cert.crt
user@ubuntu22-desktop:~/Downloads$
chmod +x cisco-secure-client-ise-network-assistant-linux64-5.1.3.62_demoise.example.com_8443_0NcLgcMURfy
user@ubuntu22-desktop:~/Downloads$
user@ubuntu22-desktop:~/Downloads$
user@ubuntu22-desktop:~/Downloads$
./cisco-secure-client-ise-network-assistant-linux64-5.1.3.62_demoise.example.com_8443_0NcLgcMURfyZmR6Hol
Cisco Network Setup Assistant
(c) 2022-2024 Cisco Systems, Inc. Cisco, Cisco Systems and Cisco Systems logo are registered trademarks
Cisco ISE Network Setup Assistant started. Version - 5.1.3.62
Trusted and Secure Connection
You are connected to
demoise.example.com
whose identity has been certified. Your connection to this website is encrypted.
Downloading Cisco Secure Client...
Downloading remote package...
Running Cisco Secure Client - Downloader...
Installation is completed.
```

Stap 34. Sluit op Ubuntu client UI de Cisco Secure-client af en open deze opnieuw. De ISE-postermodule is geïnstalleerd en kan met succes worden uitgevoerd.

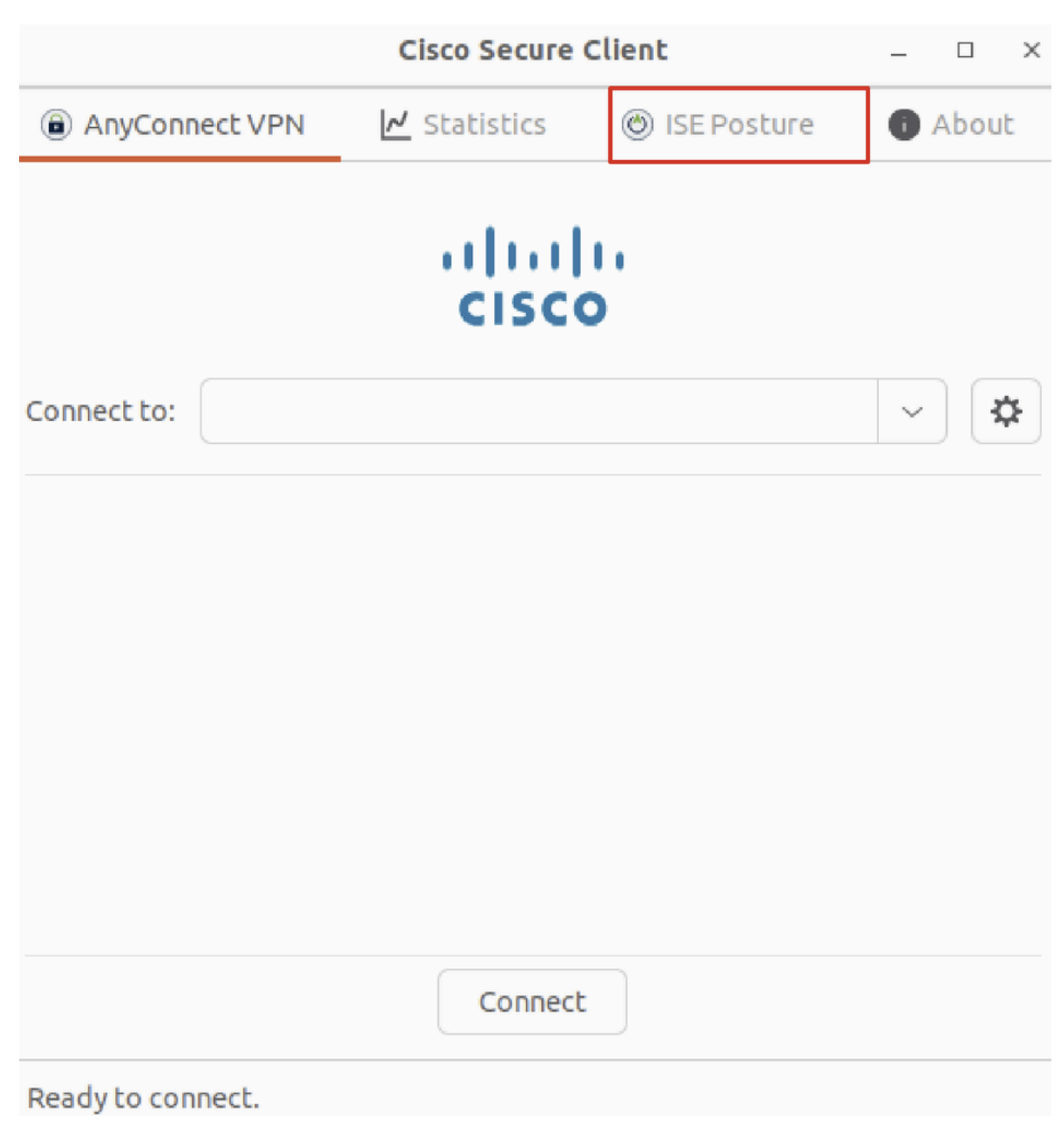

Ubuntu\_Secure\_Client\_ISE\_posture\_geïnstalleerd

Stap 35. Open de terminal op de Ubuntu-client. Navigeer naar pad home/user/Desktop, maak een test.txt bestand om te voldoen aan de bestandsvoorwaarde die op ISE is geconfigureerd.

<#root>

user@ubuntu22-desktop:~\$

cd Desktop/

user@ubuntu22-desktop:~/Desktop\$

#### Verifiëren

Gebruik deze sectie om te controleren of uw configuratie goed werkt.

Stap 1. Sluit VPN aan op demo.example.com op Ubuntu-client.

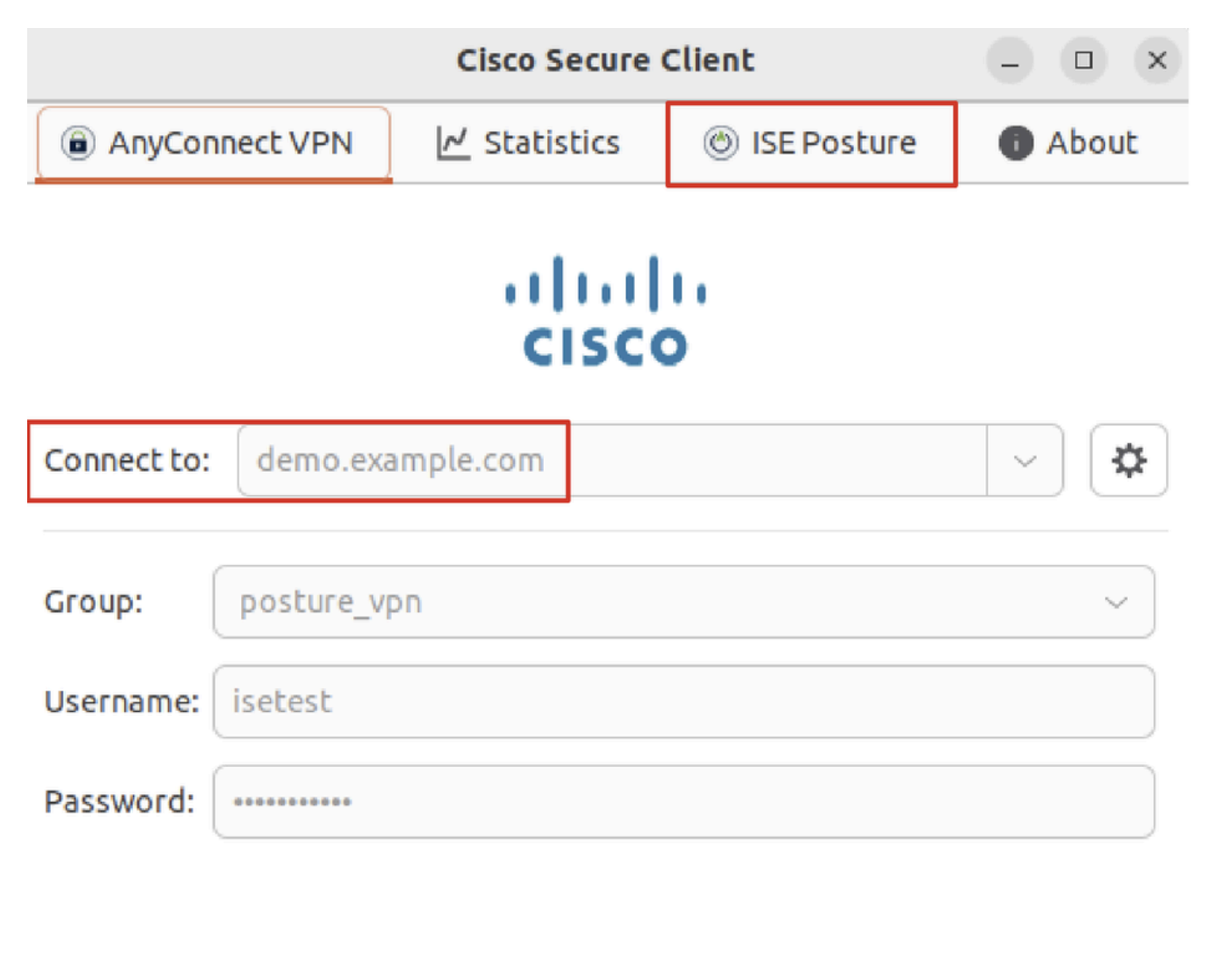

| <b>%</b> Disconnect            |  |  |  |  |  |  |
|--------------------------------|--|--|--|--|--|--|
| Connected to demo.example.com. |  |  |  |  |  |  |

verify\_ubuntu\_beveiligde\_client\_verbinding

Stap 2. Controleer de status van de ISE-houding op de Ubuntu-client.

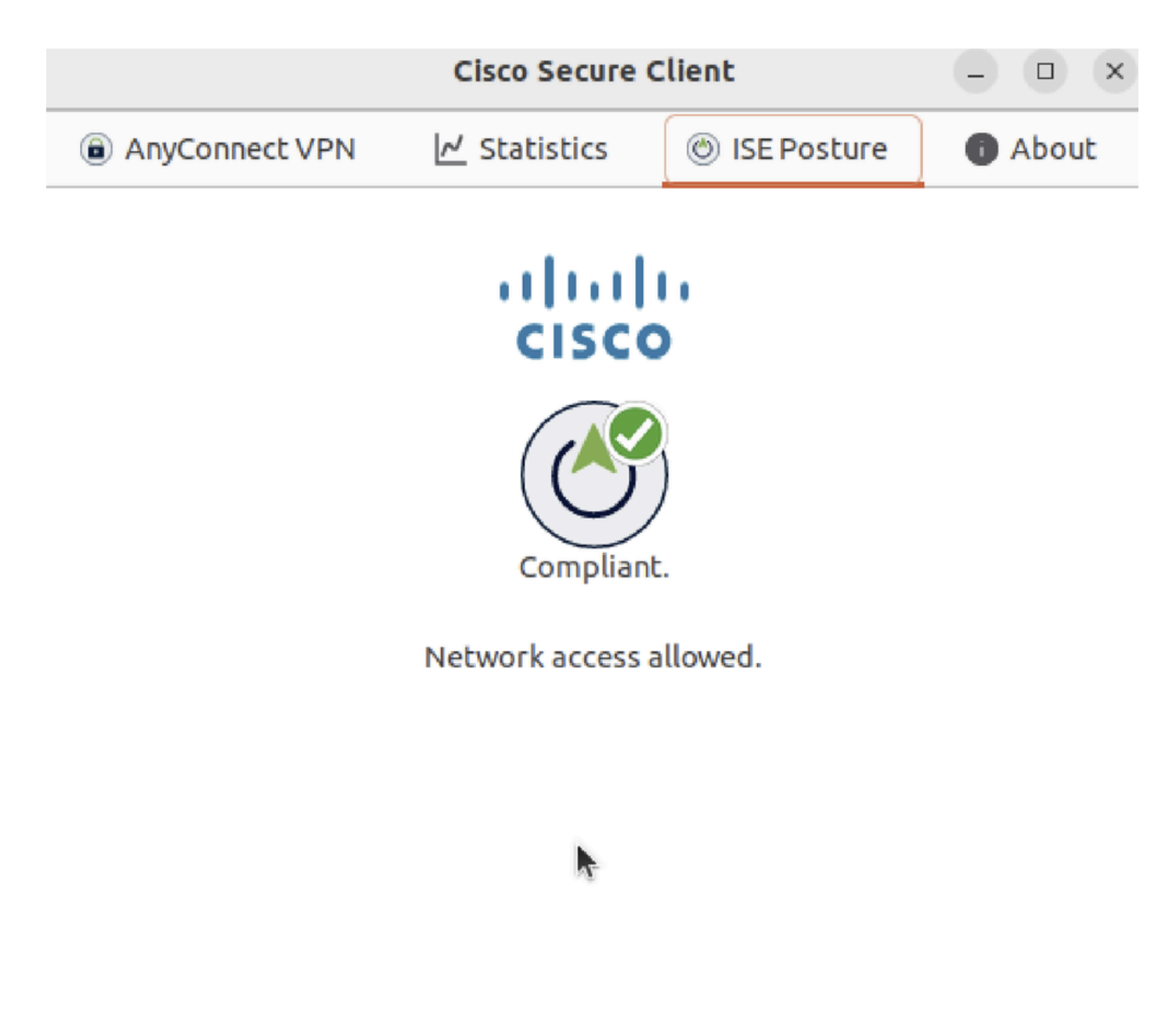

verify\_ubuntu\_Secure\_client\_conform

#### Stap 3. Controleer Radius Live Log in ISE. Navigeer naar Operations > RADIUS Live Log.

| ≡   | dentity Services Engine      |                               |          | Operations / RADIUS     |                    |                             |                                |                             |
|-----|------------------------------|-------------------------------|----------|-------------------------|--------------------|-----------------------------|--------------------------------|-----------------------------|
| Щ   | Live Logs Live Sessions      |                               |          |                         |                    |                             |                                |                             |
| ::  |                              |                               |          |                         |                    |                             |                                |                             |
| ы.  | Misconfigured Supplicants 🕕  | ants () Misconfigured Network |          | evices 🕕 RADIUS Drops 🕕 |                    | Client Stopped Responding 🕕 | Repeat Counter 0               |                             |
| *   | 0                            |                               | 0        |                         | 0                  |                             | 0                              | 0                           |
| U   |                              |                               |          |                         |                    |                             | Refresh Show                   | Within                      |
| a.  |                              |                               |          |                         |                    |                             | Never v Latest 20 red          | cords 🗸 Last 24 hours 🗸     |
| di. | 💭 🖕 Reset Repeat Counts ්    | 🖞 Export To 🗸                 |          |                         |                    |                             |                                | Filter 🗸 🚳                  |
|     | Time                         | Status Details                | Identity | Endpoint ID             | Endpoint Profile   | Posture Status              | Authentication Policy A        | uthorization Policy         |
| ?   |                              | ~                             | Identity | Endpoint ID             | Endpoint Profile   | Posture Status              | Authentication Policy A        | Authorization Policy        |
|     | May 29, 2024 09:08:48.798 PM | ٥                             | isetest  | 52:54:00:17:68:FA       | Ubuntu-Workstation | Compliant                   | Firewall Posture >> Default Fi | rewall Posture >> Compliant |
|     | May 29, 2024 09:08:48.798 PM |                               |          | 52:54:00:17:6B:FA       |                    | Compliant                   | Firewall Posture Fi            | rewall Posture >> Compliant |
|     | May 29, 2024 09:08:13.570 PM | 2 .                           | isetest  | 52:54:00:17:6B:FA       | Ubuntu-Workstation | Pending                     | Firewall Posture >> Default Fi | rewall Posture >> Unknown   |

verify\_ise\_livelog

Stap 4. Navigeer naar FTD CLI via SSH of console.

#### <#root>

>

>

```
system support diagnostic-cli
```

Attaching to Diagnostic CLI ... Press 'Ctrl+a then d' to detach. Type help or '?' for a list of available commands.

ftdv741>

enable

Password: ftdv741# ftdv741#

show vpn-sessiondb detail anyconnect

```
Session Type: AnyConnect Detailed
```

```
Username : isetest Index : 33
Assigned IP : 192.168.6.30 Public IP : 192.168.10.13
Protocol : AnyConnect-Parent SSL-Tunnel DTLS-Tunnel
License : AnyConnect Premium
Encryption : AnyConnect-Parent: (1)none SSL-Tunnel: (1)AES-GCM-128 DTLS-Tunnel: (1)AES-GCM-256
Hashing : AnyConnect-Parent: (1)none SSL-Tunnel: (1)SHA256 DTLS-Tunnel: (1)SHA384
Bytes Tx : 51596 Bytes Rx : 17606
Pkts Tx : 107 Pkts Rx : 136
Pkts Tx Drop : 0 Pkts Rx Drop : 0
Group Policy : posture_gp Tunnel Group : posture_vpn
Login Time : 14:02:25 UTC Fri May 31 2024
Duration : 0h:00m:55s
Inactivity : 0h:00m:00s
VLAN Mapping : N/A VLAN : none
Audt Sess ID : cb007182000210006659d871
Security Grp : none Tunnel Zone : 0
AnyConnect-Parent Tunnels: 1
SSL-Tunnel Tunnels: 1
DTLS-Tunnel Tunnels: 1
AnyConnect-Parent:
Tunnel ID : 33.1
Public IP : 192.168.10.13
Encryption : none Hashing : none
TCP Src Port : 59180 TCP Dst Port : 443
Auth Mode : userPassword
Idle Time Out: 30 Minutes Idle TO Left : 29 Minutes
Client OS : linux-64
Client OS Ver: Ubuntu 22.04 LTS 22.04 (Jammy Jellyfish)
```

Client Type : AnyConnect Client Ver : Cisco AnyConnect VPN Agent for Linux 5.1.3.62 Bytes Tx : 6364 Bytes Rx : 0 Pkts Tx : 1 Pkts Rx : 0 Pkts Tx Drop : 0 Pkts Rx Drop : 0 SSL-Tunnel: Tunnel ID : 33.2 Assigned IP :192.168.6.30 Public IP : 192.168.10.13 Encryption : AES-GCM-128 Hashing : SHA256 Ciphersuite : TLS\_AES\_128\_GCM\_SHA256 Encapsulation: TLSv1.3 TCP Src Port : 59182 TCP Dst Port : 443 Auth Mode : userPassword Idle Time Out: 30 Minutes Idle TO Left : 29 Minutes Client OS : Linux\_64 Client Type : SSL VPN Client Client Ver : Cisco AnyConnect VPN Agent for Linux 5.1.3.62 Bytes Tx : 6364 Bytes Rx : 498 Pkts Tx : 1 Pkts Rx : 6 Pkts Tx Drop : 0 Pkts Rx Drop : 0 Filter Name : #ACSACL#-IP-PERMIT\_ALL\_IPV4\_TRAFFIC-57f6b0d3 DTLS-Tunnel: Tunnel ID : 33.3 Assigned IP :192.168.6.30 Public IP : 192.168.10.13 Encryption : AES-GCM-256 Hashing : SHA384 Ciphersuite : ECDHE-ECDSA-AES256-GCM-SHA384 Encapsulation: DTLSv1.2 UDP Src Port : 56078 UDP Dst Port : 443 Auth Mode : userPassword Idle Time Out: 30 Minutes Idle TO Left : 29 Minutes Client OS : Linux\_64 Client Type : DTLS VPN Client Client Ver : Cisco AnyConnect VPN Agent for Linux 5.1.3.62 Bytes Tx : 38868 Bytes Rx : 17108 Pkts Tx : 105 Pkts Rx : 130 Pkts Tx Drop : 0 Pkts Rx Drop : 0 Filter Name : #ACSACL#-IP-PERMIT\_ALL\_IPV4\_TRAFFIC-57f6b0d3

Problemen oplossen

Deze sectie bevat informatie die u kunt gebruiken om problemen met de configuratie te troubleshooten.

Voor een postenstroom en probleemoplossing bij Cisco Secure Client en ISE controleert u de <u>Vergelijking</u> van Cisco<u>-documentenISE-</u> poortstijlen voor Pre en Post 2.2 en probleemoplossing voor ISE-sessiebeheer en -houding.

Gerelateerde informatie

<u>Compatibiliteit van netwerkcomponenten voor Cisco Identity Services Engine, release 3.3</u>

- Beheerdershandleiding voor Cisco Identity Services Engine, release 3.3
- <u>Cisco Technical Support en downloads</u>

### Over deze vertaling

Cisco heeft dit document vertaald via een combinatie van machine- en menselijke technologie om onze gebruikers wereldwijd ondersteuningscontent te bieden in hun eigen taal. Houd er rekening mee dat zelfs de beste machinevertaling niet net zo nauwkeurig is als die van een professionele vertaler. Cisco Systems, Inc. is niet aansprakelijk voor de nauwkeurigheid van deze vertalingen en raadt aan altijd het oorspronkelijke Engelstalige document (link) te raadplegen.